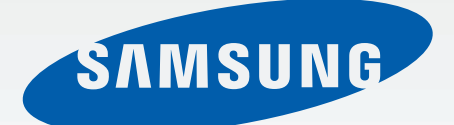

# SHW-A305D

# 사용 설명서

www.samsung.com/sec

# 사용하기 전에

- 사용 전 반드시 이 사용 설명서를 읽고 제품을 안전하고 올바르게 사용하세요.
- 이 사용 설명서는 제품의 기본 설정 값을 기준으로 설명합니다.
- 사용 설명서의 화면과 그림은 실물과 다를 수 있습니다.
- 사용 설명서의 내용은 제품의 소프트웨어 버전 또는 이동통신 사업자의 사정에 따라 다를 수 있으며, 사용자에게 통보 없이 일부 변경될 수 있습니다. 최신 버전의 사용 설명서는 삼성전자 대표 사이트 (www.samsung.com/sec)를 참조하세요.
- 사용할 수 있는 기능과 부가 서비스는 제품, 소프트웨어, 서비스 제공 사업자에 따라 다를 수 있습니다.
- 이 제품에 사용된 소프트웨어, 음원, Wallpaper, 이미지 등의 저작물 및 콘텐츠는 삼성전자와 해당 저작권자와의 계약에 따라 제한적인 용도로 사용하도록 허락된 저작물입니다. 이를 임의로 추출하여 상업적인 용도 등 다른 용도로 사용하는 것은 저작권자의 저작권을 침해하는 행위로, 이로 인한 모든 책임은 사용자에게 있습니다.
- 메시지 전송, 업로드/내려받기, 자동 동기화, 위치 서비스 등과 같은 데이터 서비스 이용 시 추가 요금이 발생할 수 있습니다. 추가 요금이 발생하지 않도록 알맞은 데이터 요금제를 선택하세요. 이에 대한 자세한 내용은 서비스 제공 사업자에 문의하세요.
- 이 기기는 가정용(B급) 전자파적합기기로서 주로 가정에서 사용하는 것을 목적으로 하며, 모든 지역에서 사용할 수 있습니다.
- 해당 무선설비는 운용 중 전파 혼신 가능성이 있으므로 인명 안전과 관련된 서비스는 할 수 없습니다.

# 표기된 기호 설명

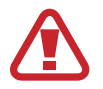

경고: 제품을 사용할 때 주의하지 않으면 심각한 피해를 입을 수 있는 경고 사항을 표기할 때 사용합니다.

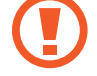

주의: 제품을 안전하고 올바르게 사용하기 위해 주의해야 할 사항을 표기할 때 사용합니다.

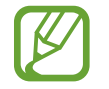

**알아두기**: 제품을 사용할 때 알아두면 좋을 내용이나 참고 기능, 기능 사용 중에 유용하게 사용할 수 있는 팁 등을 소개할 때 사용합니다.

# 저작권

Copyright© 2013 삼성전자주식회사

이 사용 설명서는 저작권법에 의해 보호 받는 저작물입니다. 삼성전자주식회사의 사전 서면 동의 없이 사용 설명서의 일부 또는 전체를 복제, 공중 송신, 배포, 번역하거나 전자 매체 또는 기계가 읽을 수 있는 형태로 바꿀 수 없습니다.

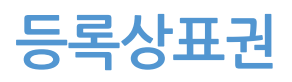

애니콜, Anycall, 삼성, SAMSUNG, SAMSUNG 로고(오벌 마크)는 삼성전자주식회사의 등록상표입니다. 기타 모든 상표 및 저작권은 해당 업체의 자산입니다.

# 차례 보기

# 시작하기

- 5 각 부분의 이름과 역할
- 7 버튼별 기능 및 표기 방법
- 8 구성품 확인
- 9 USIM 카드 및 배터리 삽입 방법
- 12 배터리 충전 방법
- 16 스트랩 어댑터 연결
- 16 전원 켜기/끄기
- 17 제품 잡는 방법
- 17 비밀번호 및 잠금 설정
- 17 소리 크기 조절
- 17 매너 모드 실행

# 기본 기능 익히기

- 18 화면 상단 아이콘 소개
- 19 메뉴 실행 방법
- 20 화면 조작 방법
- 22 문자 입력 방법
- 24 소프트웨어 업데이트

### 소통하기

- 25 전화
- 30 메시지
- 32 전화번호부

## 듣고 보고 즐기기

- 35 카메라
- 38 앨범
- 39 FM 라디오
- 40 만보기

# 유용한 기능 이용하기

- 41 모닝콜/알람
- 42 일정
- 43 메모
- 45 계산기
- 45 사전
- 45 편리기능
- 46 음성으로 기능 실행

## 안심서비스 이용하기

- 47 에스원 SOS
- 47 건강상담
- 47 안부 알림
- 47 폰 OFF 알림
- 48 보호자 등록
- 48 나의 건강 정보
- 48 통화 편의기능

### 사용 환경 설정하기

49 환경설정

#### 부록

- 54 규격 및 특성
- 55 English Quick Guide
- 58 USIM 카드 및 PIN 오류가 나타나는 경우
- 59 서비스를 요청하기 전에 확인할 사항

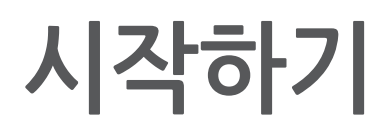

# 각 부분의 이름과 역할

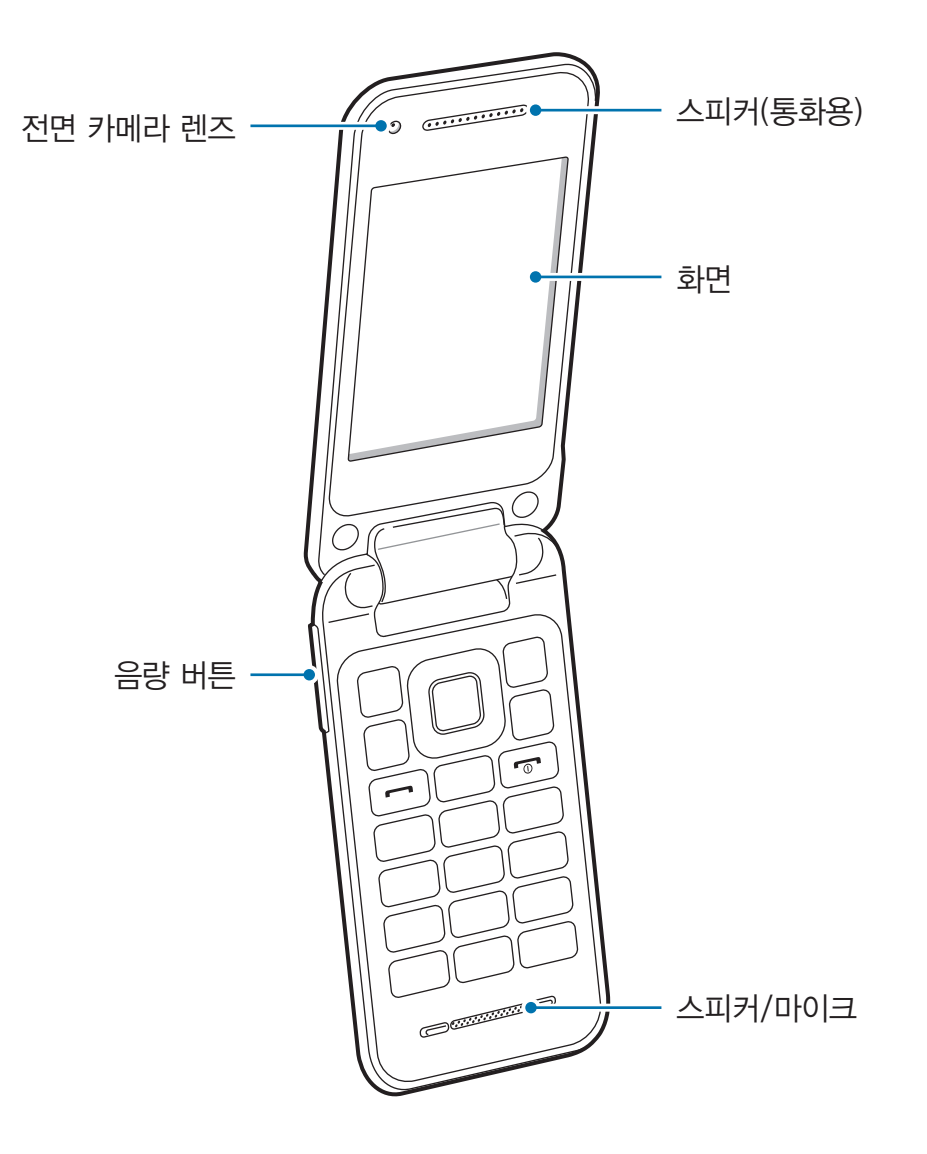

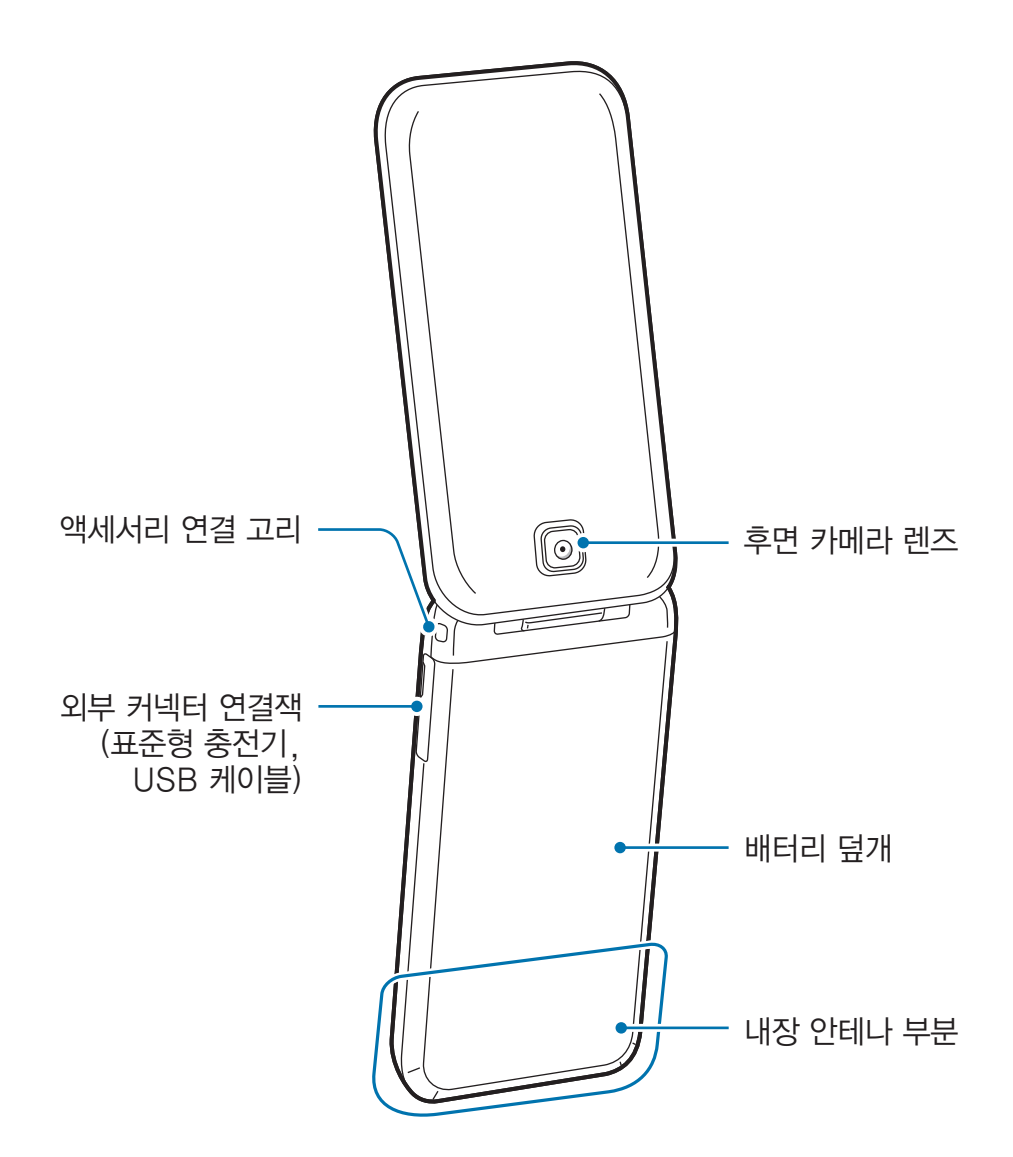

- 외부 커넥터 연결잭 부분에 표준형 충전기, USB 케이블(별매품) 등을 연결할 수 있습니다. 외부 커넥터에 표준형 충전기 및 USB 케이블이 맞지 않는 경우 구성품으로 제공된 스트랩 어댑터를 이용하세요.
  - 안테나 부분에 금속 재질의 스티커를 붙이거나 통화, 데이터 통신 및 해당 기능 이용 중에 안테나 부분을 만지면 통화 품질 및 수신율이 떨어지거나, 배터리가 많이 소모될 수 있습니다.

# 버튼별 기능 및 표기 방법

| 버튼 / 표기  |                        | 기능                                                         |
|----------|------------------------|------------------------------------------------------------|
| -        | 메뉴 버튼                  | • 메뉴 화면으로 이동합니다.                                           |
|          |                        | • 길게 누르면 바로가기 메뉴가 실행됩니다.                                   |
|          | (좌)                    | <ul> <li>메뉴 실행 중 해당 화면에서 사용할 수 있는 연결 메뉴가 실행됩니다.</li> </ul> |
|          |                        | • 화면 왼쪽 하단의 소프트 메뉴를 실행합니다.                                 |
| $\frown$ | 메뉴 버튼<br>(우)           | · 간편연락 기능을 실행합니다.                                          |
|          |                        | <ul> <li>길게 누르면 사용할 기능을 선택할 수 있습니다.</li> </ul>             |
|          |                        | • 화면 오른쪽 하단의 소프트 메뉴를 실행합니다.                                |
| 에스원      | 안심서비스<br>버튼            | • 안심서비스 메뉴를 실행합니다.                                         |
|          | 카메라 버튼                 | • 영상 전화를 받거나 걸 수 있습니다.                                     |
| 6        |                        | · 카메라 메뉴를 실행합니다.                                           |
|          |                        | • 길게 누르면 카메라 촬영 모드를 실행합니다.                                 |
|          |                        | <ul> <li>카메라 실행 중에 누르면 사진을 촬영합니다.</li> </ul>               |
|          | 이동 버튼<br>(상/하/<br>좌/우) | <ul> <li>원하는 메뉴 또는 기능으로 이동할 수 있습니다.</li> </ul>             |
|          |                        | • 상: FM 라디오를 실행합니다.                                        |
|          |                        | • 하: <b>메모</b> 를 실행합니다.                                    |
|          |                        | • 좌: <b>메시지</b> 를 실행합니다.                                   |
|          |                        | • 우: 전화번호부를 실행합니다.                                         |
|          | 확인 버튼                  | <ul> <li>누르면 메뉴 또는 기능을 선택할 수 있습니다.</li> </ul>              |
|          | 통화 버튼                  | • 전화를 받거나 걸 수 있습니다.                                        |
|          |                        | <ul> <li>최근 통화 및 메시지 수신/발신 기록을 확인합니다.</li> </ul>           |
|          |                        | • 길게 누르면 최근 사용한 번호로 전화를 걸 수 있습니다.                          |
| C        | 삭제 버튼                  | • 이전 화면으로 전환됩니다.                                           |
|          |                        | • 문자 입력 시 누르면 바로 앞의 문자를 지웁니다.                              |
|          | 전원/종료                  | • 길게 누르면 전원을 켜거나 끌 수 있습니다.                                 |
|          | 버튼                     | • 짧게 누르면 통화가 종료됩니다.                                        |

| 버튼 / 표기      |             | 기능                                                                                            |
|--------------|-------------|-----------------------------------------------------------------------------------------------|
|              | 키패드 버튼      | <ul> <li>・ 누르면 문자, 숫자, 기호 등이 입력됩니다.</li> <li>・ 길게 누르면 해당 단축 번호의 연락처로 전화를 걸 수 있습니다.</li> </ul> |
|              | 매너 모드<br>버튼 | • 길게 누르면 매너 모드로 전환됩니다.                                                                        |
| <b>#</b> ?!@ | 잠금 버튼       | • 길게 누르면 잠금을 설정할 수 있습니다.                                                                      |
|              | 음량 버튼       | • 소리 크기를 조절합니다.                                                                               |

# 구성품 확인

제품 구입 시 다음과 같은 구성품이 모두 들어 있는지 확인하세요. 사정에 따라 일부 품목이 변경될 수 있습니다.

- 제품
- 표준형 배터리(2개)
- 배터리 충전 거치대
- 스트랩 어댑터
- · 스테레오 이어폰
- 간단 사용 설명서
  - 스테레오 이어폰은 이 제품 전용으로 다른 휴대전화 및 MP3 등의 제품과는 호환되지 않을 수 있습니다.
    - 스테레오 이어폰은 FM 안테나 겸용이므로 FM 라디오 청취 시 이어폰을 손으로 잡거나 이어폰의 방향에 따라 성능이 떨어질 수 있습니다.
    - 제품의 외관, 규격 등은 성능 개선을 위해 예고 없이 변경될 수 있습니다.

# 구입할 수 있는 별매품

다음과 같은 제품은 별도로 구매할 수 있습니다. 표준형 충전기, 차량용 충전기, 스테레오 헤드셋

- 별매품의 종류, 이미지, 출시 여부, 출시 시기 등에 대한 자세한 내용은 삼성전자 대표 사이트에서 확인하세요.
- 별매품 구입 시 사용 중인 모델과 호환되는지 먼저 확인하세요.
- 별매품은 반드시 삼성전자에서 제공하는 정품을 구입하세요. 정품이 아닌 별매품을 사용해 제품이 고장 난 경우 보증 서비스가 적용되지 않습니다.

# USIM 카드 및 배터리 삽입 방법

가입 시 이동통신 사업자가 제공하는 USIM(Universal Subscriber Identity Module) 카드와 구성품으로 제공되는 배터리를 삽입하세요.

1 배터리 덮개를 여세요.

배터리 덮개의 윗부분을 살짝 눌러 화살표 방향으로 미세요.

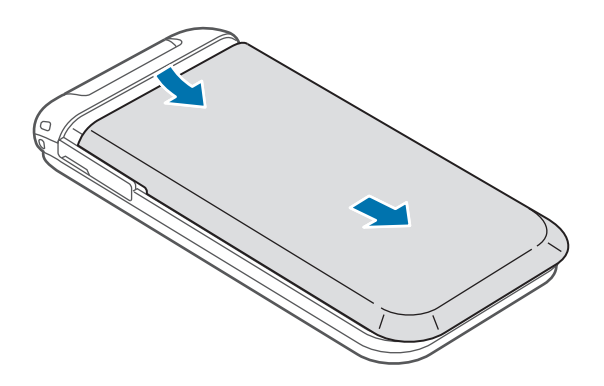

2 USIM 카드의 금속 단자 부분을 아래로 향하게 한 후 삽입구에 넣으세요.

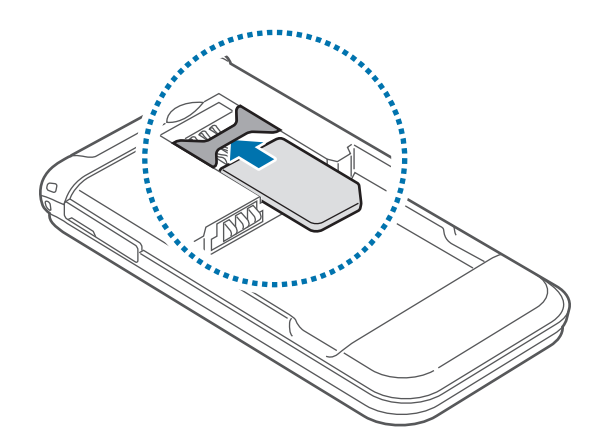

시작하기

- 3 USIM 카드를 밀어 넣어 고정시키세요.
- 4 배터리를 끼우세요.

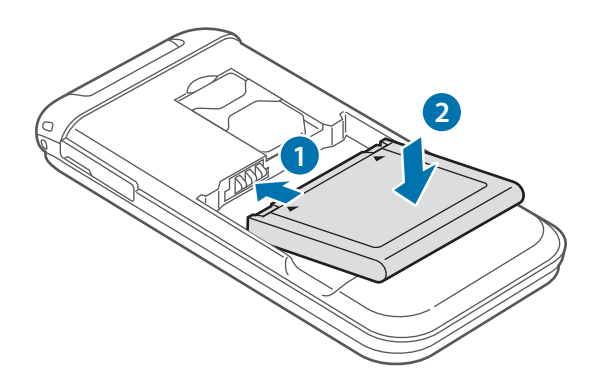

5 배터리 덮개를 닫으세요.

배터리 덮개를 살짝 누른 상태에서 화살표 방향으로 밀어 올리세요.

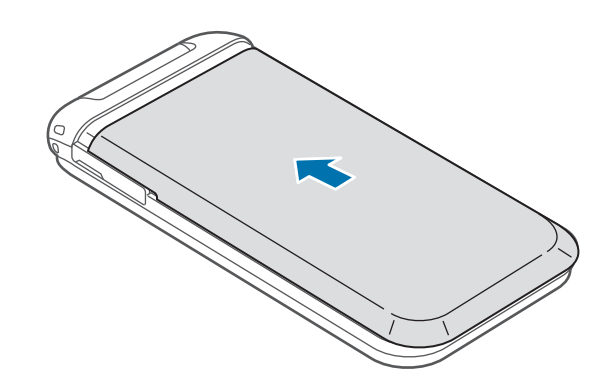

# USIM 카드 및 배터리 분리하기

배터리를 빼기 전에 반드시 제품의 전원을 끄세요. 제품의 전원이 켜진 상태에서 배터리를 빼면 제품이 고장 날 수 있습니다.

- 1 배터리 덮개를 여세요.
- 2 배터리를 빼세요.

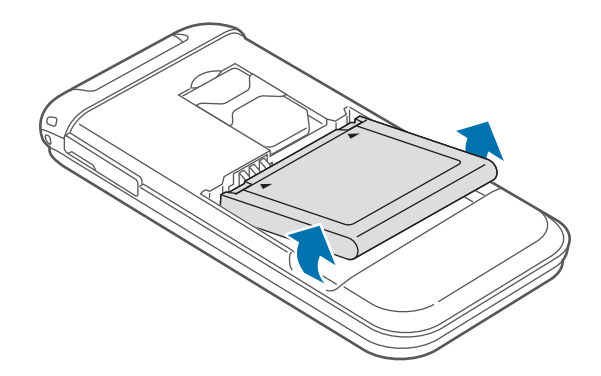

3 USIM 카드의 윗부분을 살짝 민 후 빠져나온 부분을 잡고 완전히 빼내세요.

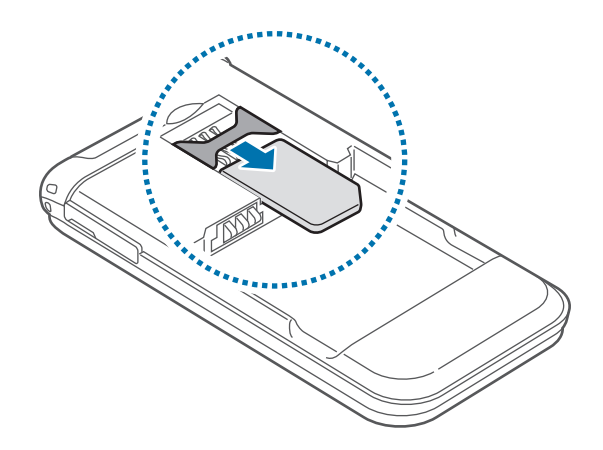

#### USIM 카드 사용에 관하여

- USIM(Universal Subscriber Identity Module) 카드는 스마트폰이나 휴대전화에서 사용자의 서비스 사용 가능 여부를 확인할 수 있는 칩으로 WCDMA, 월드폰과 같은 서비스 이용 시 반드시 필요합니다.
   사용한 통화료, 정보 이용료 등은 USIM 카드에 등록된 사용자에게 부과됩니다.
- USIM 카드 삽입 후 전원을 켜면 약 1분 동안 USIM 카드에 저장된 정보를 읽어옵니다. 정보를 읽는 동안에는 USIM 데이터를 사용할 수 없습니다.
- USIM 카드가 긁히거나 구부러지면 USIM 카드와 카드에 저장된 데이터가 쉽게 손상되니 조심하세요.
- USIM 카드를 다른 사람에게 양도하거나 분실하지 않도록 주의하세요. 양도, 도난 또는 분실에 따른 피해는 삼성전자가 책임지지 않습니다.
- USIM 카드를 타인이 사용하지 못하도록 잠금 설정할 수 있습니다.(52쪽)
   USIM 카드 잠금 설정 시 비밀번호(PIN)를 3회 연속 잘못 입력하면 USIM 카드가 잠겨 사용할 수 없습니다. 이 경우에는 PUK 코드를 입력해야 합니다. PUK 코드는 USIM 카드 잠금 설정을 해제할 수 있는 비밀번호로, USIM 카드 구매 시 제공됩니다.

만일 PUK 코드 입력 상태에서 PUK 번호를 10회 연속 잘못 입력하면 USIM 카드를 다시 구입해야 하므로 유의하세요. PUK 코드를 잊어버린 경우 반드시 USIM 카드를 발급한 대리점이나 이동통신 사업자에 문의하여 코드를 초기화하세요.

• 타사 USIM 카드 사용에 대한 자세한 내용은 이동통신 사업자에 문의하세요.

# 배터리 충전 방법

제품을 처음 사용하거나 배터리를 장시간 방치한 후 사용하는 경우에는 배터리를 충전해야 합니다.

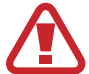

반드시 삼성전자에서 승인한 정품 충전기만 사용하세요. 승인되지 않은 충전기나 스트랩 어댑터로 배터리 충전 시 배터리가 폭발하거나 제품이 고장 날 수 있습니다.

# 표준형 충전기로 충전하기

1 스트랩 어댑터를 분리하세요.

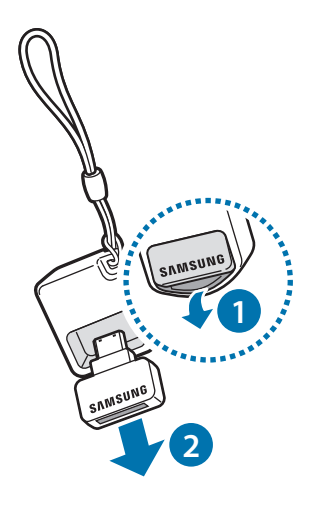

2 외부 커넥터 덮개를 연 후 스트랩 어댑터를 연결하세요.

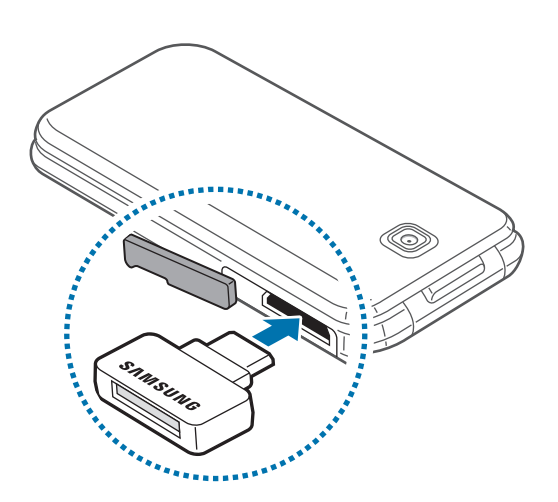

스트랩 어댑터를 잘못 연결하면 제품이 고장 날 수 있습니다. 잘못된 사용 방법으로 인한 피해는 보증 서비스가 적용되지 않습니다.

3 스트랩 어댑터의 방향에 맞춰 표준형 충전기(별매품)에 연결한 후 충전하세요.

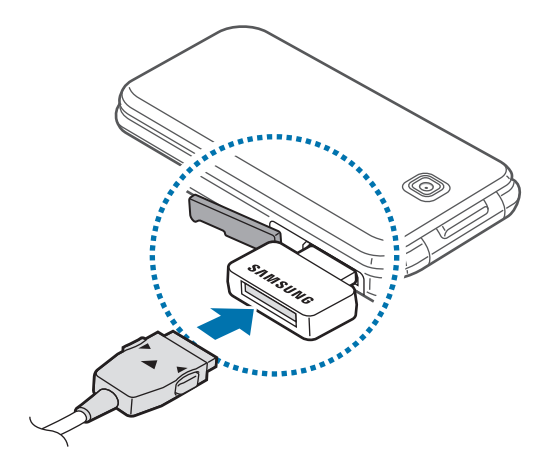

4 충전이 끝나면 표준형 충전기와 스트랩 어댑터를 분리하세요.

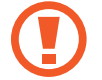

충전기를 분리하기 전에 제품에서 배터리를 빼지 마세요. 제품이 손상될 수 있습니다.

# 배터리 충전 거치대로 충전하기

구성품으로 제공되는 배터리 충전 거치대에 배터리를 넣은 후 표준형 충전기, 스트랩 어댑터를 꽂아 배터리를 충전할 수 있습니다.

1 배터리 충전 거치대의 덮개를 여세요.

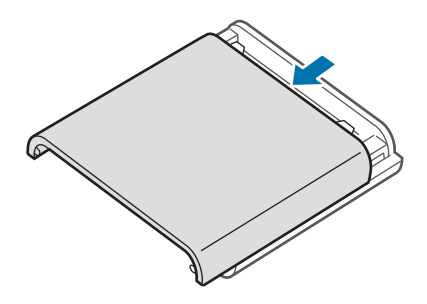

2 배터리를 삽입한 후 배터리 충전 거치대의 덮개를 닫으세요. 배터리의 금속 단자를 충전 거치대의 단자에 맞추세요.

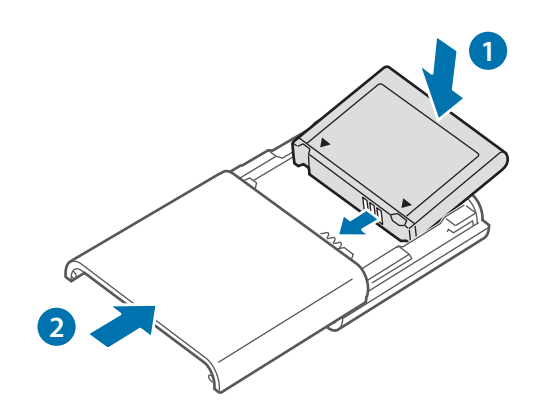

시작하기

3 배터리 충전 거치대에 스트랩 어댑터를 연결한 후 어댑터의 방향에 맞춰 표준형 충전기(별매품)에 연결한 후 충전하세요.

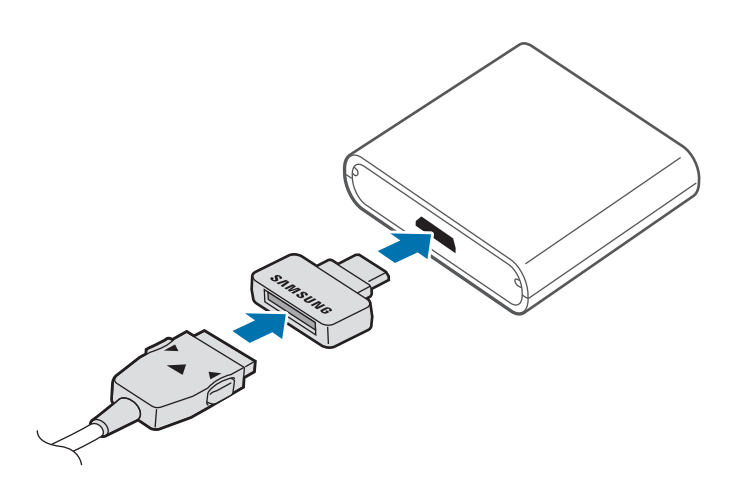

- 4 충전이 끝나면 표준형 충전기와 스트랩 어댑터를 분리한 후 배터리 충전 거치대에서 배터리를 꺼내세요.
  - 배터리가 얼마 남지 않았을 경우 제품의 화면에 배터리 잔량이 표시되며 경고음을 내보냅니다.
  - 배터리가 남아 있지 않을 경우 충전기를 연결하여도 제품의 전원이 켜지지 않습니다. 전원을 켜기 전에 최소 몇 분간 배터리를 충전하세요.
  - 충전 중에도 제품을 사용할 수 있으나, 배터리 충전 시간이 길어질 수 있습니다. 또한 배터리의 온도가 일정 수준 이상 높아지면 안전을 위해 충전이 중지될 수 있습니다.
  - 충전 중에는 제품이 뜨거워질 수 있습니다. 이는 정상적인 현상으로, 제품의 수명이나 기능에는 영향을 미치지 않습니다.
  - 제품이 제대로 충전되지 않으면 제품과 충전기를 가지고 가까운 삼성전자 서비스 센터를 방문하세요.
  - 제품을 구입한 후 처음 사용하거나 배터리를 장시간 방치한 후 사용할 경우에는 배터리를 충분히 충전한 후 사용하세요.
  - 배터리의 과충전/과방전은 배터리 수명을 단축시킬 수 있습니다.
  - 에너지를 절약하기 위하여 사용하지 않을 때는 충전기를 빼 두세요. 충전기에는 전원 스위치가 없기 때문에, 전력 소모를 방지하기 위해서는 콘센트와 충전기를 분리해 두어야 합니다. 충전 중에는 제품을 콘센트 가까이에 두세요.

# 배터리 충전 시간 및 표준 사용 시간

#### 새 배터리 기준(표준형 880 mAh)

| 충전 시간    | · 약 2시간                                                        |
|----------|----------------------------------------------------------------|
| 표준 사용 시간 | <ul> <li>음성 통화 시: 최대 4시간</li> <li>연속 대기 시: 최대 420시간</li> </ul> |

- 충전 시간은 삼성전자 정품 충전기로 충전한 후 측정한 것입니다.
- 배터리 사용 시간은 당사의 측정실에서 측정 장비로 측정한 것이며, 연속 대기 시간은 최초 출하 상태를 기준으로 측정한 시간입니다.
- 배터리의 충전 시간과 사용 시간은 충전 상태와 사용 환경에 따라 달라집니다.

#### 배터리 사용 시간에 관하여

- 배터리 사용 시간은 이동통신 사업자의 서비스 형태, 사용 환경, 배터리 사용 기간 등에 따라 달라집니다.
- 전파가 약하거나 서비스가 되지 않는 지역에 있을 경우 배터리 사용 시간이 짧아집니다.
- 배터리는 소모품으로, 구입 후 사용 시간이 서서히 짧아집니다. 구입 시보다 사용 시간이 반 이상 줄었을 때는 새 정품 배터리를 구입하여 사용하세요.
- 고화질 영상을 재생하는 경우 전류가 급격히 소모되어 배터리 부족을 알리는 화면이 나타나는 시점이 상황에 따라 차이가 있을 수 있습니다.

# 스트랩 어댑터 연결

분실하기 쉬운 어댑터를 액세서리 연결 고리에 연결하여 편리하게 휴대할 수 있습니다. 충전 시 어댑터를 분리하여 사용하세요.

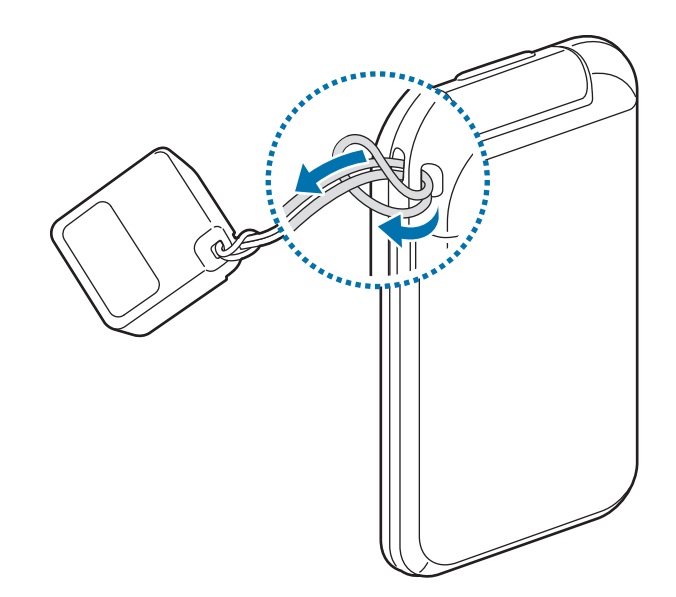

# 전원 켜기/끄기

K

구입 후 처음 전원을 켜거나 제품을 초기화한 후 전원을 켜면 초기 환경을 설정할 수 있습니다.

**전원/종료** 버튼을 눌러 제품의 전원을 켜세요. 전원을 끄려면 제품이 켜진 상태에서 **전원/종료** 버튼을 길게 누르세요.

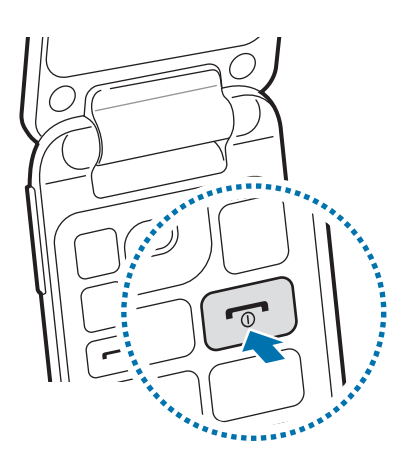

- USIM 카드를 제대로 삽입하지 않았거나 지원되지 않는 USIM 카드를 삽입한 경우 오류 메시지가 나타납니다. 이런 경우 58쪽을 참조해 문제를 해결하세요.
  - 비행기, 병원 등 무선 기기 사용이 제한된 곳에서는 해당 구역 담당자가 명시한 경고와 지시 사항을 모두 따르세요.

# 제품 잡는 방법

제품의 안테나 부분을 가리지 않게 그림과 같이 잡고 사용하세요. 제품에 내장되어 있는 안테나 부분이 가리도록 잡으면 통화 품질 및 수신율이 떨어지거나 배터리 소모량이 많아질 수 있습니다.

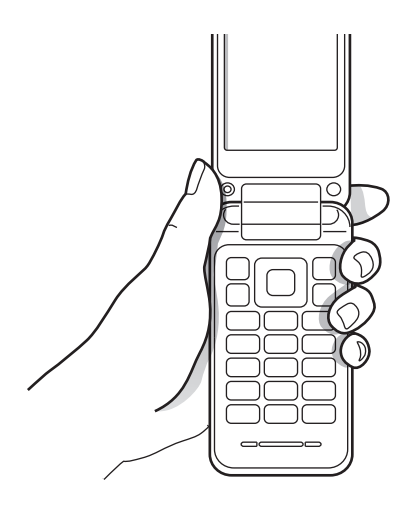

# 비밀번호 및 잠금 설정

다른 사람이 내 제품을 사용할 수 없도록 비밀번호를 직접 만들 수 있습니다. 잠금 기능을 이용하려면 먼저 화면의 안내에 따라 비밀번호를 설정하세요.

메뉴 화면에서 **환경설정 → 비밀번호/잠금 설정 → 휴대폰 비밀번호 설정**을 선택한 후 화면의 안내에 따라 설정을 완료하세요.

# 소리 크기 조절

대기 화면에서 **음량** 버튼을 누르세요. 버튼음/동작음 및 수신벨, 메시지 알림음의 음량을 조절할 수 있습니다. 동영상 등 콘텐츠 재생 중에는 콘텐츠 재생 음량이 조절됩니다.

# 매너 모드 실행

벨소리 및 알림음을 무음으로 전환할 수 있습니다.

- · 메뉴 화면에서 환경설정 → 소리 설정 → 매너모드 설정 → 설정을 선택하세요.
- 매너 모드 버튼을 길게 누르세요.

# 기본 기능 익히기

# 화면 상단 아이콘 소개

상황에 따라 제품의 화면 상단에 다음과 같은 아이콘이 나타납니다. 이 사용 설명서에서는 제품의 상태를 나타내는 아이콘 중에서 대표적인 것들만 소개하며, 사용자의 사용 환경에 따라 화면 상단 표시줄에 이 외의 다양한 상태 아이콘이 나타날 수 있습니다.

| Yo        | 신호 없음                  |
|-----------|------------------------|
| Yull      | 서비스 지역의 신호 세기 표시       |
| C         | 음성 전화 수신               |
| C?        | 부재중 전화 수신              |
|           | USIM 카드 없음             |
| $\bowtie$ | 문자 또는 MMS 수신           |
| 9         | 알람 실행 중                |
| ۵         | 전화 수신 시 벨소리 모드 실행      |
| ×         | 전화 수신 시 벨소리를 무음 모드로 실행 |
|           | 전화 수신 시 벨소리를 진동 모드로 실행 |
|           | 매너 모드 실행 중             |
|           | 배터리 양 표시               |

# 메뉴 실행 방법

다양한 기본 메뉴를 실행할 수 있습니다. 빠른 메뉴를 설정해 원하는 기능을 간편하게 실행하거나 단축 메뉴를 지정해 사용할 수도 있습니다.

# 메뉴 화면 실행하기

기본 기능이 모여 있는 메뉴 화면을 실행하려면 **메뉴** 버튼(좌)을 누르세요. 안심서비스, 메시지, 애니콜기능, 환경설정 등 다양한 기능을 사용할 수 있습니다.

# 바로가기 메뉴 실행하기

자주 사용하는 기능을 바로가기 메뉴로 설정해 대기 화면에서 간편하게 실행할 수 있습니다. 대기 화면에서 **메뉴** 버튼(좌)을 길게 눌러 바로가기를 실행하세요.

바로가기 메뉴를 추가하려면 등록되지 않은 칸으로 이동한 후 **추가**를 누르세요. 목록에서 원하는 기능을 선택하면 바로가기기로 추가됩니다.

# 기능 버튼 설정하기

기능 버튼을 설정하면 대기 화면에서 원하는 기능을 단축 메뉴처럼 바로 실행할 수 있습니다. 대기 화면에서 **메뉴** 버튼(우)을 눌러 간편연락 메뉴를 실행하세요. 기능 버튼을 눌러 실행되는 메뉴를 변경하려면 **메뉴** 버튼(우) 을 길게 누른 후 원하는 기능을 선택하고 **저장**을 누르세요.

# 화면 조작 방법

버튼을 이용해 다양한 방법으로 화면을 조작하는 방법을 설명합니다.

### 연결 메뉴 이용하기

현재 화면에서 사용할 수 있는 연결 메뉴가 있는 경우 화면 하단의 양쪽에 메뉴가 나타납니다. 왼쪽 연결 메뉴를 이용하려면 **메뉴** 버튼(좌), 오른쪽 연결 메뉴를 이용하려면 **메뉴** 버튼(우)을 누르세요.

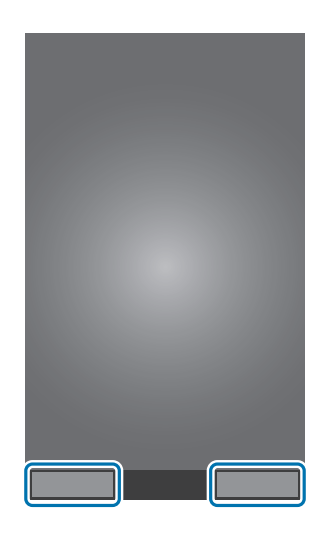

#### 스크롤 바 이용하기

항목이 많아 한 화면에 보이지 않을 때는 화면 오른쪽에 스크롤 바가 나타납니다. 항목을 이동하려면 **이동** 버튼 (상/하)을 눌러 위아래로 이동하세요.

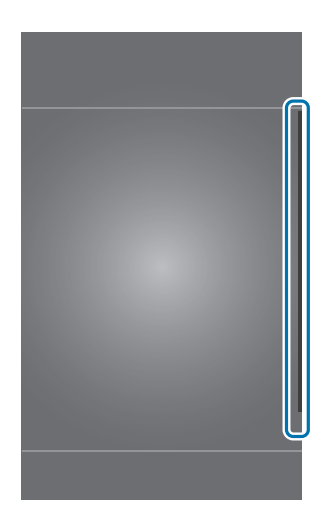

### 방향 아이콘 이용하기

다른 페이지로 이동할 수 있는 경우 화면에 화살표가 나타납니다. 페이지를 이동하려면 **이동** 버튼(좌/우)을 눌러 이동하세요.

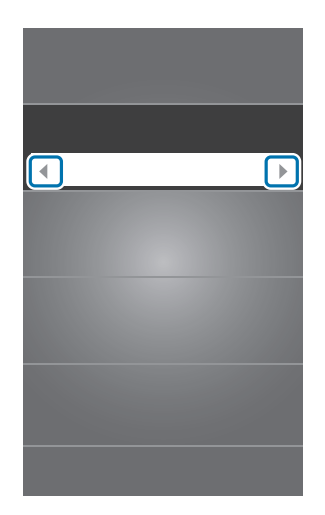

#### 선택 아이콘 이용하기

여러 개의 항목 중 하나를 선택해 사용할 수 있는 화면에서는 **이동** 버튼(상/하)을 눌러 원하는 항목으로 이동한 후 **확인** 버튼을 누르세요.

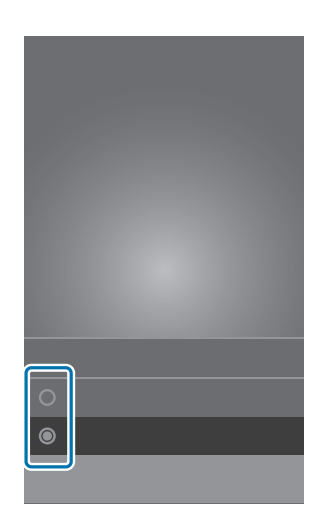

#### 체크 상자 이용하기

여러 개의 항목 중 여러 개를 선택해 사용할 수 있는 화면에서는 체크 상자가 나타납니다. **이동** 버튼(상/하)을 눌러 원하는 항목으로 이동한 후 **확인** 버튼을 눌러 여러 개의 항목을 선택하세요.

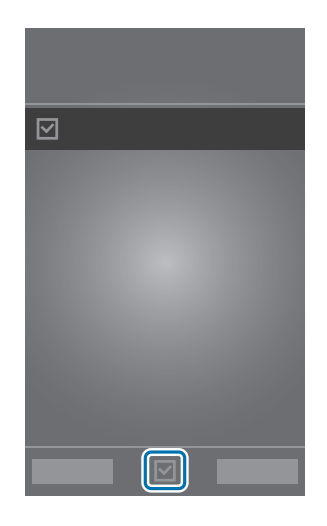

# 문자 입력 방법

메시지, 메모 등의 메뉴 사용 중 문자를 입력하는 방법을 설명합니다. 문자를 입력하는 방법을 익혀 간편하게 문자를 작성해 보세요.

# 문자 입력 방법

#### 입력 모드 변경하기

한글, 기호, 숫자, 영문 등 다양한 문자를 이용해 글을 입력할 수 있습니다. 입력 모드를 변경하려면 **메뉴** 버튼( 우)을 반복해서 누르세요.

### 한글 입력하기

훈민정음 창제 원리인 천지인 방식을 이용해 한글을 입력할 수 있습니다.

- 한글 입력 모드로 변경한 후 자음/모음에 해당하는 버튼을 눌러 입력합니다.
- 쌍자음은 해당 자음의 숫자 버튼을 세 번 눌러 입력합니다.
- 모음은 천지인 방식으로 조합하여 입력합니다.

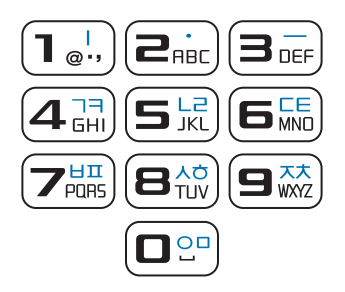

### 영문 입력하기

순서대로 나열된 영문 알파벳을 눌러 영문을 입력할 수 있습니다.

- 영문 소문자 또는 영문 대문자 입력 모드로 변경한 후 알파벳에 해당하는 버튼을 눌러 입력합니다.
- 메뉴 버튼(우)을 반복해서 눌러 소문자/대문자 입력 모드로 변경합니다.

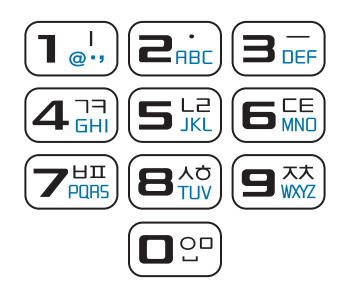

### 기호 입력하기

기호 입력 모드로 변경한 후 **이동** 버튼을 이용해 입력하려는 기호가 있는 부분으로 이동하세요. 입력할 기호 위에 있는 숫자에 해당하는 버튼을 누르면 해당 기호가 입력됩니다.

## 숫자 입력하기

숫자 입력 모드로 변경한 후 입력할 숫자에 해당하는 버튼을 눌러 입력하세요. 한글/영문 입력 모드에서도 입력할 숫자에 해당하는 버튼을 길게 눌러 숫자를 입력할 수 있습니다.

# 소프트웨어 업데이트

소프트웨어는 기능 향상, 정책 및 환경의 변화 반영, 오류의 수정 등을 위해 주기적으로 업그레이드됩니다. 최신 소프트웨어 업그레이드를 통해 제품을 보다 최적화된 환경에서 사용하세요. 삼성전자 대표 사이트에 접속하여 제품 소프트웨어를 직접 업그레이드할 수도 있습니다.

# Samsung Kies에서 업데이트

컴퓨터에서 Samsung Kies를 실행한 후 제품과 컴퓨터를 USB 케이블(별매품)로 연결하세요. 사용할 수 있는 업데이트 알림 창이 나타납니다. Samsung Kies를 간편 모드로 실행한 경우 ⊿ 클릭해 일반 모드로 전환한 후 이용하세요.

최신 소프트웨어 정보, 소프트웨어 업데이트 방법에 관한 자세한 내용은 삼성전자 대표 사이트를 참조하세요.

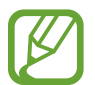

- Samsung Kies의 지원 OS, 설치 등 자세한 사용 방법은 삼성전자 대표 사이트에 접속하여 관련 페이지를 참조하세요.
- Samsung Kies의 기능은 제품에 따라 다를 수 있으며 성능 개선을 위해 일부 기능이 변경될 수 있습니다.

1 업데이트를 시작하려면 알림 창에서 업데이트를 클릭하세요.

알림 창이 나타나지 않을 경우 **연결된 디바이스** 메뉴에서 해당 모델명을 클릭해 나타나는 **기본 정보** 화면에서 **펌웨어 업그레이드**를 클릭하세요.

2 화면의 안내에 따라 업데이트를 실행하세요.

업데이트가 완료되면 컴퓨터에서 완료 메시지가 나타나며 제품이 자동으로 꺼졌다가 다시 켜집니다.

- 업데이트하기 전에 먼저 제품의 배터리 상태를 확인하세요. 배터리가 충분히 충전된 상태에서 펌웨어 업데이트를 실행하세요.
  - 업데이트 중에 제품이나 컴퓨터의 전원을 끄거나 USB 케이블(별매품)을 분리하지 마세요.
  - 업데이트 실행 시나 업데이트 중에는 업데이트할 제품 외에 다른 이동식 기기(MP3, 카메라, 이동식 드라이브 등)를 컴퓨터에 연결하지 마세요. 컴퓨터에 연결되어 있는 다른 기기는 모두 연결을 해제하세요.
  - 업데이트 중에 컴퓨터에서 다른 소프트웨어를 실행하거나 제품의 버튼 등을 눌러 메뉴를 실행하면 컴퓨터에 부하가 생길 수 있습니다.
  - 업데이트 중에 갑자기 인터넷 연결이 끊어질 경우 LAN 선이 컴퓨터와 제대로 연결되어 있는지 확인하고 잠시 후에 다시 시도해 보세요.
  - 제품이 올바르게 연결되지 않으면 펌웨어를 업데이트할 수 없습니다. 업데이트하기 전에 먼저 제품의 연결 상태를 확인해 보세요. 제품이 올바르게 연결되면 화면 왼쪽에 제품 아이콘()과 모델명이 나타납니다.

# 소통하기

# 전화

전화를 걸고 받는 방법과 통화 중에 사용할 수 있는 유용한 기능에 대해 설명합니다.

# 전화 걸기

### 전화번호 입력해 걸기

대기 화면에서 상대방의 전화번호를 입력한 후 통화 버튼을 눌러 전화를 걸 수 있습니다.

### 최근 기록에서 걸기

최근 통화 기록에서 원하는 연락처를 선택해 전화를 걸 수 있습니다. 대기 화면에서 **통화** 버튼을 누르세요. 전화를 걸 연락처를 선택한 후 **확인** 버튼을 누르세요.

### 단축 번호로 걸기

등록된 단축 번호가 있을 경우 전화번호 대신 단축 번호를 눌러 해당 전화번호를 입력할 수 있습니다.

- 1~9: 해당 단축 번호를 길게 누르세요.
- ・ 00 또는 10~999: 앞자리 숫자는 짧게, 마지막 자리 숫자는 길게 누르세요.

### 전화번호 네 자리로 검색하기

전화번호 중 연속되는 번호 네 자리를 입력하면 연락처에서 해당 번호가 포함되어 있는 전화번호가 검색됩니다. 검색 결과 중 원하는 전화번호를 선택하세요.

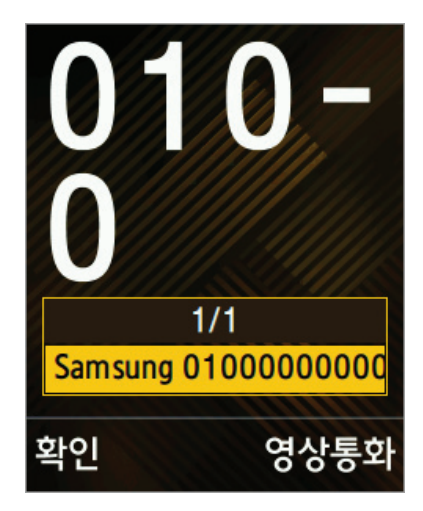

#### 초성으로 검색하기

연락처에 등록된 이름인 경우 이름의 초성에 해당하는 숫자를 눌러 해당 전화번호를 빠르게 찾을 수 있습니다. (예) 홍길동 검색 시 8(ㅎ), 4(ㄱ), 6(ㄷ) 선택하세요.

#### 국제전화 걸기

전화 화면에서 **0** 길게 눌러 +(국제전화 식별 표시) 입력한 후 국가 번호, 지역 번호, 전화번호를 차례로 입력하고 **통화** 버튼을 누르세요.

(예) 미국에서 대한민국 서울의 02-1234-5678로 전화를 걸 경우 0 길게(+ 입력) → 82(대한민국 국가번호) → 2(서울 지역번호) → 12345678(전화번호) 입력한 후 **통화** 버튼을 누르세요.

#### 음성 통화 중 메뉴 이용하기

음성 통화 화면에서 원하는 메뉴를 선택해 이용하세요.

- 한뼘통화: 제품과 한 뼘 정도 떨어진 상태에서도 통화할 수 있도록 설정/해제할 수 있습니다. 한뼘통화 설정 시 수화 음량이 커지므로 제품을 귀에 가까이 대고 사용하지 마세요.
- · 메시지: 메시지를 보낼 수 있습니다.
- 전화번호부: 전화번호부 목록을 열어 확인할 수 있습니다.
- 소곤소곤: 작게 말해도 상대방에게 내 소리가 크게 들리도록 설정할 수 있습니다.
- 녹음: 통화 내용을 녹음할 수 있습니다. 녹음 실행 시 상대방과 동시에 이야기하면 제대로 녹음되지 않을 수 있습니다.
- 일시중단: 통화를 일시 보류할 수 있습니다.
- · 메뉴 → 추가 통화 하기: 통화 중에 제삼자의 전화번호를 입력해 통화할 수 있습니다.
- · 메뉴 → 송화음 차단: 내 소리가 상대방에게 들리지 않도록 설정/해제할 수 있습니다.
- · 메뉴 → 메시지: 메시지를 보낼 수 있습니다.
- · 메뉴 → 메모: 메모를 작성할 수 있습니다.
- · 메뉴 → 전화번호부: 연락처 목록을 열어 확인할 수 있습니다.
- · 메뉴 → 키 소리 끄기: 통화 중에 버튼을 눌러도 상대방에게 버튼음이 들리지 않도록 설정합니다.
- 메뉴 → 한뼘 통화 설정: 제품과 한 뼘 정도 떨어진 상태에서도 통화할 수 있도록 설정/해제할 수 있습니다.
   한뼘통화 설정 시 수화 음량이 커지므로 제품을 귀에 가까이 대고 사용하지 마세요.
- · 메뉴 → 소곤소곤 설정: 작게 말해도 상대방에게 내 소리가 크게 들리도록 설정할 수 있습니다.
- 메뉴 → 내 번호 보내기: ARS 등의 통화 중에 내 전화번호를 자동으로 입력합니다.

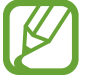

- 제품에 표시되는 통화 시간과 이동통신 사업자로부터 청구되는 통화 요금에 차이가 있을 수 있습니다. 요금에 대한 자세한 내용은 이동통신 사업자에 문의하세요.
  - · 부가 서비스에 대한 자세한 내용은 이동통신 사업자에 문의하세요.

#### 새 전화번호 바로 저장하기

연락처에 저장되지 않은 전화번호를 입력한 경우 해당 번호를 연락처에 바로 추가할 수 있습니다. 대기 화면에서 전화번호를 입력한 후 **메뉴** → **전화번호 저장**을 누르세요.

#### 최근기록 확인하기

최근에 사용한 통화 기록을 확인하려면 대기 화면에서 통화 버튼을 누르세요.

최근 기록 화면이 나타나면 **이동** 버튼(상/하)을 눌러 최근 통화 목록을 확인할 수 있으며, **메뉴** 눌러 전화번호 저장, 수신 거절 번호로 등록 등 다양한 메뉴를 사용할 수 있습니다.

### 전화 받기

#### 전화 받는 방법

전화 수신 시 폴더를 열고 **통화** 버튼을 누르세요. 전화 받기 방법을 **폴더 열기**로 선택한 경우 폴더를 열면 바로 전화를 받을 수 있습니다.

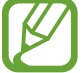

전화 수신 시 벨소리를 무음으로 바꾸려면 **무음**을 누르거나 **음량** 버튼(하)을 길게 누르세요.

#### 전화 거절하기

전화를 받기 곤란한 경우 전화를 받지 않고 전화를 받을 수 없다는 음성 안내를 전송할 수 있습니다. 전화 수신 시 **거절**을 누르거나 **음량** 버튼(상)을 길게 누르세요.

#### 수신 거부하기

미리 설정한 전화번호로 전화 수신 시 자동으로 수신을 거부하도록 설정할 수 있습니다. 메뉴 화면에서 환경 설정 → 통화 설정 → 수신거절 설정을 선택한 후 비밀번호를 입력하세요. 자동 수신거절 설정을 선택한 후 이동 버튼(좌/우)을 눌러 수신 거절할 전화번호 유형을 선택하세요.

수신 거부할 전화번호를 추가하려면 **등록된 번호**를 선택한 후 **추가**를 선택해 원하는 전화번호를 입력하거나 최근 기록에서 선택한 후 **저장**을 선택하세요.

#### 부재중 전화 내역 확인하기

걸려 온 전화를 받지 못한 경우 화면에 부재중 전화가 표시됩니다. 확인을 눌러 내역을 확인하세요.

### 전화 끊기

통화 화면에서 전원/종료 버튼을 누르세요.

## 영상 통화 기능 이용하기

#### 영상 전화 걸기

대기 화면에서 전화번호를 입력한 후 메뉴 버튼(우) 또는 카메라 버튼을 누르세요.

#### 영상 전화 받기

전화 수신 시 폴더를 열고 **통화** 버튼을 누르세요. 전화 받는 방법을 **폴더 열기**로 선택한 경우 폴더를 열면 바로 전화를 받을 수 있습니다.

#### 영상 통화 중 메뉴 이용하기

영상 통화 화면에서 원하는 메뉴를 선택해 이용하세요.

- 대체영상: 상대방이 내 영상을 보지 못하도록 내 영상을 기본 이미지로 대체할 수 있습니다.
- 뽀샤시1: 내 피부를 깨끗하게 보정하여 보여줍니다.
- · 메뉴 → 스피커폰: 스피커폰 기능을 해제/설정합니다.
- 메뉴 → 일시차단: 내 소리가 상대방에게 들리지 않도록 하거나 화면을 일시적으로 보이지 않게 설정할 수 있습니다.
- 메뉴 → 카메라 설정: 화이트 밸런스, 특수 효과 등의 기능을 사용할 수 있습니다.
- **메뉴** → 캡처/녹화: 내 영상 또는 상대방의 영상을 캡처하거나 녹화합니다.
- · 메뉴 → 화면설정: 대체 영상, 카메라 전환 등의 화면 효과를 설정합니다.
- · 메뉴 → 액자 끼우기: 내 영상에 액자를 끼웁니다.
- · 메뉴 → 휴대폰 기능: 메시지, 전화번호부 등의 메뉴를 실행할 수 있습니다.
- · 메뉴 → 버튼 도움말: 영상 전화 중 버튼 사용에 관한 도움말을 확인할 수 있습니다.

통화 중에 **카메라** 버튼을 누르면 상대방의 영상이 캡처되며, **카메라** 버튼을 길게 누르면 상대방 영상이 녹화됩니다.

- ・ 영상 통화 중에 설정한 일부 기능은 통화 종료 후에 자동 해제됩니다.
  - 영상 통화 중 화질이나 음질은 기지국의 상태에 따라 달라질 수 있습니다.
    - 수신자 단말기에 따라 일부 기능이 제한될 수 있습니다.

# 해외 로밍 서비스 이용하기

해외 로밍 서비스 관련 사용 환경을 설정할 수 있습니다. 메뉴 화면에서 **안심서비스 → 통화 편의기능 → 로밍**을 선택하세요.

- 시스템 선택: 로밍 지역의 이동통신 서비스 사업자를 선택할 수 있습니다. 자동선택으로 설정하면 제품의 전원을 켰을 때 현재 위치를 기준으로 자동으로 사업자가 선택됩니다. 수동선택으로 설정 시 원하는 사업자를 직접 선택할 수 있습니다.
- **로밍오토다이얼**: 해외에서 전화를 걸 때에도 국내에서와 동일하게 전화번호를 입력하도록 설정/ 해제합니다.
- 로밍듀얼시계: 로밍 시 듀얼 시계로 표시하도록 설정/해제합니다.
- · 일부 서비스는 해외 로밍 지역에서만 설정/해제할 수 있습니다.
  - 해외에서 현지 네트워크를 수동선택으로 설정해 로밍 서비스를 사용한 경우 국내에서는 자동선택으로 변경해야 데이터 네트워크를 사용할 수 있습니다.
  - 로밍 및 부가 서비스에 대한 자세한 내용은 이동통신 사업자에 문의하세요.

# 통화 편의 기능 사용하기

자주 이용하는 부가 서비스를 설정하거나 원격 상담 서비스 등을 받을 수 있습니다.

메뉴 화면에서 **안심서비스 → 통화 편의기능 → 부가서비스**를 선택하세요.

- 소리샘: 소리샘에 전화를 걸어 메시지를 확인하거나 소리샘 자동 연결하도록 설정할 수 있습니다.
- 자동 연결: 걸려 온 전화를 받지 않는 경우 다른 전화번호로 돌려 받도록 설정할 수 있습니다.
- 착신전환: 걸려 온 전화를 무조건 다른 전화번호로 돌려 받도록 설정할 수 있습니다.
- · 부가서비스 편집: 통화와 관련된 부가 서비스를 설정/해제할 수 있습니다.

# 메시지

메시지를 작성해 보내거나 받은 메시지를 확인할 수 있습니다. 메뉴 화면에서 **메시지**를 선택하세요.

# 메시지 보내기

**메시지 보내기**를 누르세요. 메시지 내용과 수신인을 입력한 후 **전송**을 누르면 메시지가 전송됩니다. 원하는 방식으로 MMS를 보내세요.

- 메시지 입력 칸에서 메뉴를 눌러 **글자색**, 그림 이모티콘을 선택해 해당 기능을 사용할 수 있습니다.
- 첨부 칸에서 **메뉴**를 눌러 사진, 동영상, 음성 등의 파일을 첨부해 전송할 수 있습니다. 원하는 방식으로 수신인을 입력하세요.
  - 수신인 칸에 전화번호를 직접 입력할 수 있습니다.
  - 메뉴를 눌러 원하는 항목을 선택해 연락처를 입력할 수 있습니다.
    - 메시지 내용이 한글 40자(영문 80자)를 초과하거나 수신처가 이메일 주소인 경우 등 특정 경우에는 MMS로 전송됩니다.
      - MMS로 전송할 경우 MMS 이용 요금이 부과되니 유의하세요. 요금에 대한 자세한 내용은 해당 이동통신 사업자에 문의하세요.

# 예약 메시지 전송하기

작성한 메시지를 원하는 날짜와 시간에 전송할 수 있습니다. 수신인 입력 칸에서 **메뉴 → 에약전송**을 선택하세요. 원하는 날짜와 시간을 입력한 후 OK를 누르면 설정한 시간에 예약 메시지를 전송할 수 있습니다.

- · 설정한 예약 시간에 제품이 꺼져 있을 경우 메시지가 전송되지 않습니다.
  - 예약 메시지는 제품에 설정된 날짜와 시간을 기준으로 전송됩니다. 다른 시간대로 이동하거나 네트워크 등으로 인해 정보가 업데이트되지 않을 경우 전송 날짜와 시간이 달라질 수 있습니다.

### 메시지 확인하기

새 메시지가 도착하면 알림 화면이 나타납니다. 메시지를 바로 확인하려면 OK를 누르세요. 메시지 보관함에 보관된 메시지를 확인하려면 메뉴 화면에서 **메시지 → 메시지 보관함**을 선택하세요.

메시지 확인 시 음량 버튼(상/하) 을 눌러 메시지의 글자 크기를 확대/축소할 수 있습니다.

#### 답장하기

답장을 보내려면 메시지 확인 화면에서 **답장**을 누르세요. 메시지 내용을 포함해 답장을 보내려면 **메뉴** → **내용포함답장**을 선택하세요.

#### 전화번호부에 저장하기

메시지의 연락처 정보를 전화번호부에 저장하려면 메시지 확인 화면에서 메뉴 → 전화번호 저장을 선택하세요.

#### 중요한 메시지 별도로 보관하기

수신한 메시지 중 중요한 메시지는 따로 모아 관리할 수 있습니다. 메시지를 보관함에 저장하려면 메시지 확인 화면에서 **메뉴** → **보관메시지로 저장**을 선택하세요.

#### 일정으로 등록하기

수신한 메시지를 일정으로 등록해 확인할 수 있습니다. 메시지를 일정으로 등록하려면 메시지 확인 화면에서 **메뉴** → **일정에 추가**를 선택하세요.

## 스팸신고 및 관리하기

스팸 차단을 설정하거나 스팸으로 분류할 전화번호, 문자열을 등록할 수 있습니다. 등록된 전화번호나 문자열에 해당하는 메시지가 수신되면 스팸 메시지로 자동 분류됩니다.

**스팸 신고 및 관리**를 선택하세요.

# 문자 이모티콘 보내기

테마별로 제공되는 이모티콘을 문자 메시지로 보낼 수 있으며, 저장된 이모티콘을 편집하거나 새 이모티콘을 만들어 내 이모티콘으로 관리할 수 있습니다.

문자 이모티콘 보내기를 선택하세요.

### 첨부파일 보관함 확인하기

MMS 작성 시 첨부할 수 있는 멀티미디어 파일을 관리할 수 있습니다. 각 파일들을 배경 화면, 벨소리로 설정할 수도 있습니다.

**첨부파일 보관함**을 선택하세요.

# 메시지 사용 기록 확인하기

최근에 메시지를 보내거나 받은 전화번호를 확인하거나 메시지 개수를 확인할 수 있습니다. 메시지 사용기록 보기를 선택하세요.

# 메시지 사용 환경 설정하기

메시지 수신 및 전송 사진 크기 등 여러 가지 메시지 사용 환경을 설정할 수 있습니다. **환경설정**을 선택하세요.

# 전화번호부

전화번호, 이메일 주소 등의 연락처를 다양한 방법으로 활용하고 관리할 수 있습니다. 메뉴 화면에서 **전화번호부**를 선택하세요.

## 연락처 관리하기

#### 새 연락처 추가하기

새 연락처를 전화번호부에 등록할 수 있습니다. 전화번호 추가를 선택해 원하는 항목을 입력하세요.

#### 연락처 편집하기

전화번호나 이메일 주소가 등록된 연락처를 수정하거나 연락처 정보를 추가로 입력할 수 있습니다. 전화번호 찾기를 누른 후 목록에서 원하는 연락처를 선택하세요. 연락처 상세 화면이 나타나면 편집을 누르세요. 연락처 정보를 수정한 후 저장을 누르세요.

#### 연락처 삭제하기

저장된 연락처를 삭제하려면 **전화번호 찾기**를 누른 후 목록에서 원하는 연락처로 이동한 후 **메뉴 → 삭제**를 선택하세요.

### 전화번호 검색하기

저장된 연락처를 검색하려면 전화번호 찾기를 누르면 나타나는 목록에서 이동 버튼을 눌러 원하는 연락처를 찾으세요. 검색창에 이름, 전화번호 등을 입력해 일치하는 연락처를 검색할 수도 있습니다.

# 연락처 그룹 관리하기

연락처를 그룹별로 분리해 그룹 구성원에게 메시지를 보내는 등 편리하게 관리할 수 있습니다. 전화번호 그룹을 선택하세요.

#### 그룹 추가하기

새 그룹을 추가하려면 **이동** 버튼(좌/우)을 눌러 저장 위치(폰 그룹, USIM 그룹)를 선택한 후, **이동** 버튼(상/하) 을 눌러 미지정 항목으로 이동한 상태에서 추가를 누르세요. 그룹 추가 화면이 나타나면 그룹 이름, 벨소리 등을 설정한 후 저장을 누르세요.

#### 그룹 삭제하기

사용자가 추가한 그룹을 삭제하려면 **이동** 버튼(상/하)을 눌러 삭제할 그룹으로 이동한 후 **메뉴** → **선택 삭제**를 선택하세요. 삭제할 그룹을 선택해 체크하고 **삭제**를 누르세요.

#### 그룹 정보 수정하기

저장된 그룹의 정보를 수정하려면 **이동** 버튼(상/하)을 눌러 정보를 수정할 그룹으로 이동한 후 **메뉴 → 그룹정보** 편집을 선택하세요.

#### 그룹 구성원 추가하기

그룹에 구성원을 추가하려면 목록에서 원하는 그룹을 선택하세요. **메뉴** → **전화번호 추가**를 선택하거나, **추가**를 누르세요. 저장된 연락처에서 선택하거나 새 연락처를 등록해 그룹 구성원을 추가할 수 있습니다.

#### 그룹 구성원 이동하기

그룹 구성원을 다른 그룹으로 이동하려면 목록에서 원하는 그룹을 선택한 후 **메뉴 → 그룹원 이동**을 선택하세요. 이동할 그룹원을 선택해 체크하고 **이동**을 누른 후 원하는 그룹을 선택하세요.

# 단축 번호 관리하기

지정된 단축 번호를 해제하거나 단축 번호를 추가할 수 있습니다. 단축 번호를 추가하려면 **단축번호 관리**를 누른 후 목록에서 **이동** 버튼(좌/우)을 눌러 원하는 숫자 단위로 이동하세요. 추가를 누른 후 원하는 단축 번호를 선택하고 저장된 연락처 목록에서 해당 단축 번호를 지정할 연락처를 선택하세요.

#### 인맥 관리하기

전화번호부에 저장된 연락처 중 자주 사용한 연락처 목록을 확인할 수 있습니다. **인맥관리**를 눌러 자주 사용한 연락처를 확인하세요.

### 연락 관리하기

일정한 주기를 설정해 주기적으로 연락해야 하는 연락처를 관리할 수 있습니다. 연락처 저장 시 연락관리 항목을 사용하도록 설정한 후 주기를 입력하세요. 연락관리를 선택하세요.

## 통화 시간 관리하기

총 통화시간, 음성 통화시간, 영상 통화시간을 확인할 수 있습니다. 주간별 통화 시간을 확인하거나 통화 시간 기록을 초기화할 수도 있습니다.

통화시간 보기를 선택하세요.

## 전화번호부 복사/이동하기

제품에 저장된 전화번호를 USIM 카드로, USIM 카드에 저장된 전화번호를 제품으로 복사 또는 이동할 수 있습니다.

전화번호부 복사/이동을 선택하세요.

# 저장 메모리 선택하기

기본으로 사용할 저장 위치를 설정할 수 있습니다. 저장 메모리 선택을 선택하세요.

## 내 번호/정보 관리하기

제품명, 전화번호 등을 확인할 수 있으며, 내 이름, 추가 연락처, 주소 등을 저장해 둘 수 있습니다. 내 번호/정보를 선택하세요.

# 듣고 보고 즐기기

# 카메라

사진 및 동영상을 촬영할 수 있습니다. 촬영한 사진 및 동영상은 앨범에서 확인할 수 있습니다. (38쪽) 메뉴 화면에서 미디어/웰빙 → 사진 촬영을 선택하세요.

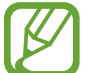

실행 후 2분 동안 사용하지 않으면 카메라가 자동으로 꺼집니다.

#### 촬영 에티켓

- 타인의 승낙 없이 함부로 사진/동영상을 촬영하지 마세요.
- · 사진/동영상 촬영이 금지된 장소에서 촬영하지 마세요.
- 타인의 사생활을 침해할 수 있는 곳에서 사진/동영상을 촬영하지 마세요.

# 사진 촬영하기

### 촬영하기

촬영할 대상에 초점을 맞춘 후 **촬영**을 누르세요.

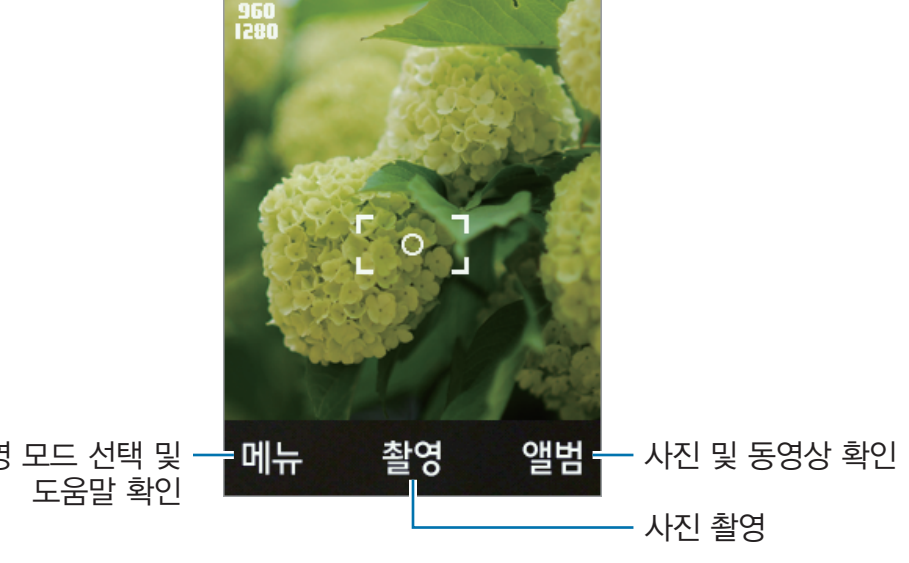

#### 줌 기능 이용하기

줌을 실행해 대상을 확대하여 촬영할 수 있습니다. 동영상 촬영 중에 줌 기능을 실행하면 동영상에 줌인(확대)/ 줌아웃(축소) 효과를 연출할 수 있습니다.

줌을 실행하려면 **이동** 버튼(상), 확대된 화면을 다시 축소시키려면 **이동** 버튼(하)을 누르세요.

#### 밝기 조절하기

나무 어둡거나 밝은 상황에서 밝기를 조절해 촬영할 수 있습니다. 화면을 어둡게 하려면 **이동** 버튼(좌), 화면을 밝게 하려면 **이동** 버튼(우)을 누르세요.

#### 촬영 모드 설정하기

다양한 촬영 모드를 이용해 사진을 촬영할 수 있습니다. 촬영 화면에서 **메뉴**를 누른 후 **촬영모드 선택**을 선택하세요.

- 일반촬영: 기본적인 촬영 방법으로 사진을 촬영합니다.
- 스마일 촬영: 촬영 대상이 웃는 순간 자동으로 사진을 촬영합니다.
- 자동촬영: 촬영을 누른 후 촬영 대상의 움직임이 멈추면 자동으로 촬영합니다.
- 야간촬영: 어두운 곳에서 촬영 시 발생하는 노이즈를 제거해 부드럽고 선명하게 촬영할 수 있습니다.
- 셀프촬영: 전면 카메라 렌즈를 이용해 자신의 모습을 촬영할 수 있습니다.

# 동영상 촬영하기

메뉴 화면에서 미디어/웰빙 → 동영상 촬영을 누르세요.

#### 촬영 실행하기

촬영할 대상에 초점을 맞춘 후 **녹화**를 누르세요.

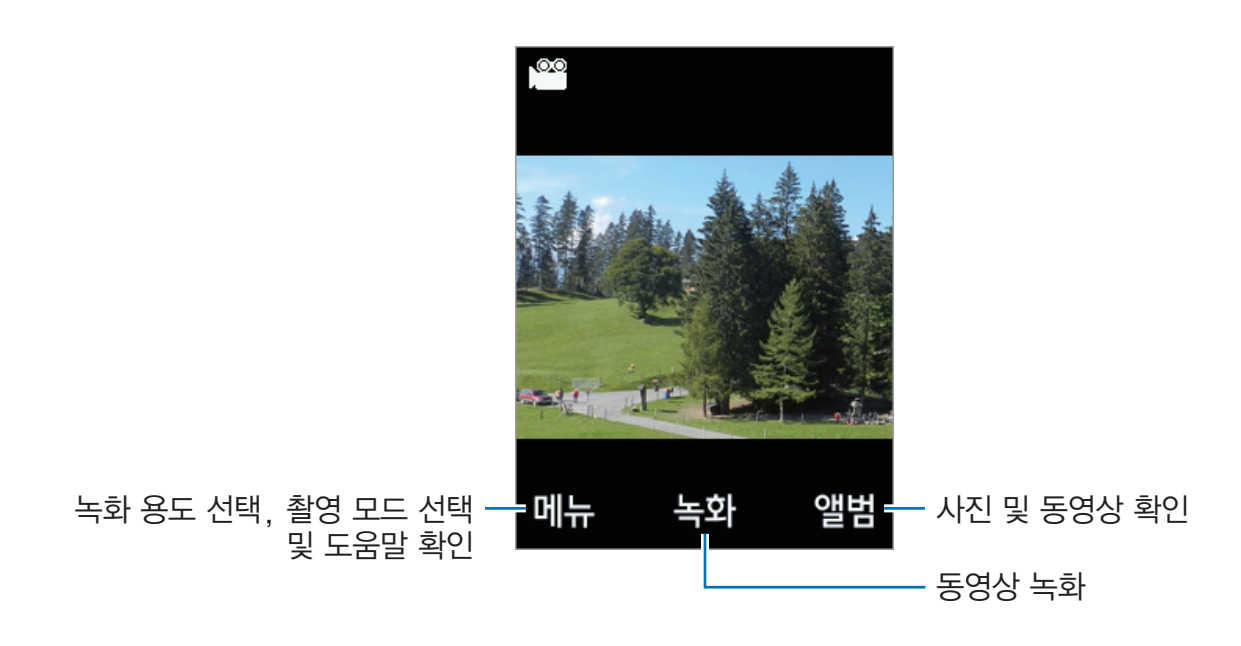

#### 촬영 모드 설정하기

메뉴 화면에서 메뉴 → 녹화용도 선택을 누르세요.

- 저장용: 저장용 동영상을 촬영합니다.
- 메시지 전송용: 메시지에 첨부할 동영상을 촬영합니다.

#### 촬영 모드 설정하기

다양한 촬영 모드를 이용해 동영상을 촬영할 수 있습니다. 촬영 화면에서 **메뉴**를 누른 후 **촬영모드 선택**을 선택하세요.

- 일반 촬영: 기본적인 촬영 방법으로 사진을 촬영합니다.
- 셀프 촬영: 전면 카메라 렌즈를 이용해 자신의 모습을 촬영할 수 있습니다.

앨범

제품에 저장된 사진, 동영상 파일을 확인할 수 있습니다. 메뉴 화면에서 미디어/웰빙 → 앨범을 선택하세요.

# 사진 및 동영상 보기

**사진/동영상 앨범**을 눌러 촬영한 사진, 동영상 목록이 나타나면 원하는 항목을 선택하세요. 동영상 파일을 보려면 파일을 선택한 후 **재생**을 눌러 동영상을 재생하세요.

사진/동영상 보기 화면에서 메뉴를 눌러 원하는 기능을 선택하세요.

- 배경화면 설정: 선택한 사진 또는 동영상을 배경 화면으로 설정합니다.
- 전송: 선택한 파일을 메시지로 전송합니다.
- 삭제: 선택한 파일을 삭제합니다.
- · 이름 변경: 선택한 파일의 이름을 변경합니다.
- 사진 편집: (사진을 선택한 경우)자동 보정, 회전, 대칭 등의 효과를 이용해 사진을 편집합니다.
- · 상세 정보: 해당 파일의 정보를 확인합니다.

# 사진 편집하기

사진 보기 화면에서 메뉴 → 사진 편집 → 메뉴를 눌러 원하는 기능을 선택하세요.

- · 자동 보정: 사진을 자동으로 보정합니다.
- 회전/대칭: 사진을 회전하거나 대칭해 저장할 수 있습니다.
- · 밝기/대비: 밝기와 대비 정도를 조절할 수 있습니다.
- 선명도/블러: 이미지의 선명도를 조절할 수 있습니다.
- 잘라내기: 사진에서 원하는 부분을 선택해 자를 수 있습니다.
- · 흑백사진: 흑백사진 효과를 적용합니다.
- 도움말: 사진 편집에 관한 도움말을 확인합니다.

## 배경 이미지로 설정하기

촬영한 사진을 대기 화면의 배경 이미지로 설정할 수 있습니다. 사진 보기 화면에서 배경화면을 누르세요.

# FM 라디오

FM 라디오를 이용해 뉴스 등을 청취할 수 있습니다. 구성품으로 제공된 스테레오 이어폰을 연결하여 라디오 안테나로 사용할 수 있습니다. 먼저 스테레오 이어폰을 제품에 연결한 후 실행하세요. 메뉴 화면에서 **미디어/웰빙** → **FM 라디오**를 선택하세요.

# FM 라디오 듣기

검색된 주파수를 선택해 라디오를 청취할 수 있습니다.

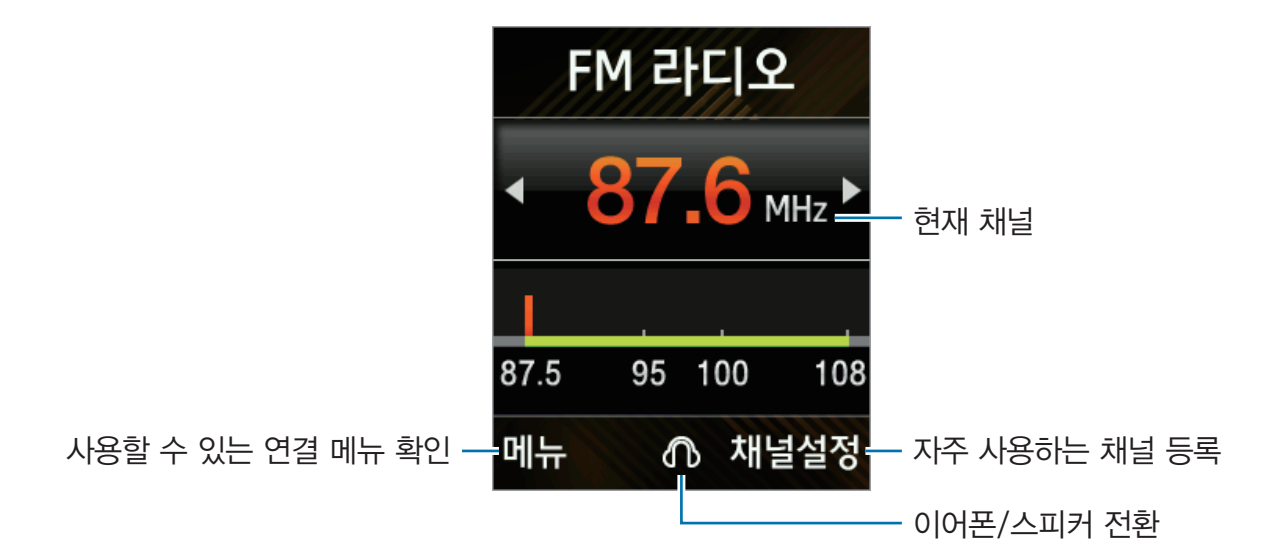

라디오 채널을 이동하려면 **이동** 버튼(좌/우)을 누르세요. 현재 청취할 수 있는 다음 라디오 채널로 바로 이동하려면 **이동** 버튼(우)을 길게 누르세요. 음량을 조절하려면 **이동** 버튼(상/하) 또는 **음량** 버튼을 누르세요.

## 방송 검색하기

메뉴 → 채널검색을 선택하세요. 자동으로 채널을 검색합니다.

# 선호 채널 설정하기

자주 이용하는 채널을 선호 채널로 등록해 바로 청취할 수 있습니다. **채널설정** → **등록**을 누른 후 선호 채널로 등록할 주파수를 검색하거나 직접 입력한 후 **저장**을 누르세요.

FM2를 누르면 선호 채널을 더 등록할 수 있는 화면으로 전환됩니다.

# 만보기

만보기같이 도보 수를 세거나, 이동한 거리, 소모한 칼로리의 양 등을 관리할 수 있습니다. 만보기를 사용하면 대기 화면에 도보 수, 소모한 칼로리가 표시됩니다.

메뉴 화면에서 미디어/웰빙 → 만보기를 선택하세요.

시작을 눌러 만보기를 사용하세요. 사용 후에는 정지를 눌러 사용을 종료하세요.

# 유용한 기능 이용하기

# 모닝콜/알람

알람을 설정하고 관리할 수 있습니다. 메뉴 화면에서 **애니콜기능** → **모닝콜/알람**을 선택하세요.

# 알람 설정하기

알람을 추가하려면 **추가**를 누르세요. 알람 시간을 입력한 후 반복 여부, 알람 방식 등 알람 상세 환경을 설정하고 **저장**을 누르면 알람이 추가됩니다.

# 알람 해제하기

알람이 울리면 **확인**을 눌러 알람을 종료하세요. 반복을 설정한 경우 처음 알림이 울릴 때 **알람 종료**를 누르거나, 알람이 한 번 울린 후 다음 알람이 울리기 전에 **종료** 버튼을 누르면 반복 알람이 울리지 않습니다. 설정한 알람이 울리지 않도록 해제하려면 **메뉴** → **해제**를 선택하세요.

# 알람 삭제하기

이동 버튼(상/하)을 눌러 삭제할 알람으로 이동한 상태에서 메뉴 → 삭제를 선택하세요.

# 일정

일정이나 기념일을 등록해 효과적으로 스케줄을 관리할 수 있습니다. 메뉴 화면에서 **애니콜기능** → **일정**을 선택하세요.

# 일정 등록하기

**이동** 버튼을 눌러 원하는 날짜로 이동한 상태에서 **일정추가**를 누르세요. 다른 종류의 일정을 추가하려면 **메뉴**를 눌러 원하는 항목을 선택하세요.

- 기념일 추가: 반복 여부를 설정할 수 있어 백일이나 매년 반복되는 기념일을 관리하기에 적합합니다.
- D-day 추가: 지정한 D-day까지 남은 날짜를 바로 확인할 수 있습니다.

일정 상세 정보를 설정하려면 원하는 항목으로 이동해 해당 내용을 입력하세요.

알림을 설정하려면 알림 항목으로 이동한 후 이동 버튼(좌/우)을 눌러 알림이 울릴 시점을 선택하세요.

# 일정 확인하기

일정이 등록된 날짜로 이동하면 달력 오른쪽 아래에 등록된 일정 정보가 나타납니다. **확인**을 눌러 일정의 상세 정보를 확인할 수 있습니다.

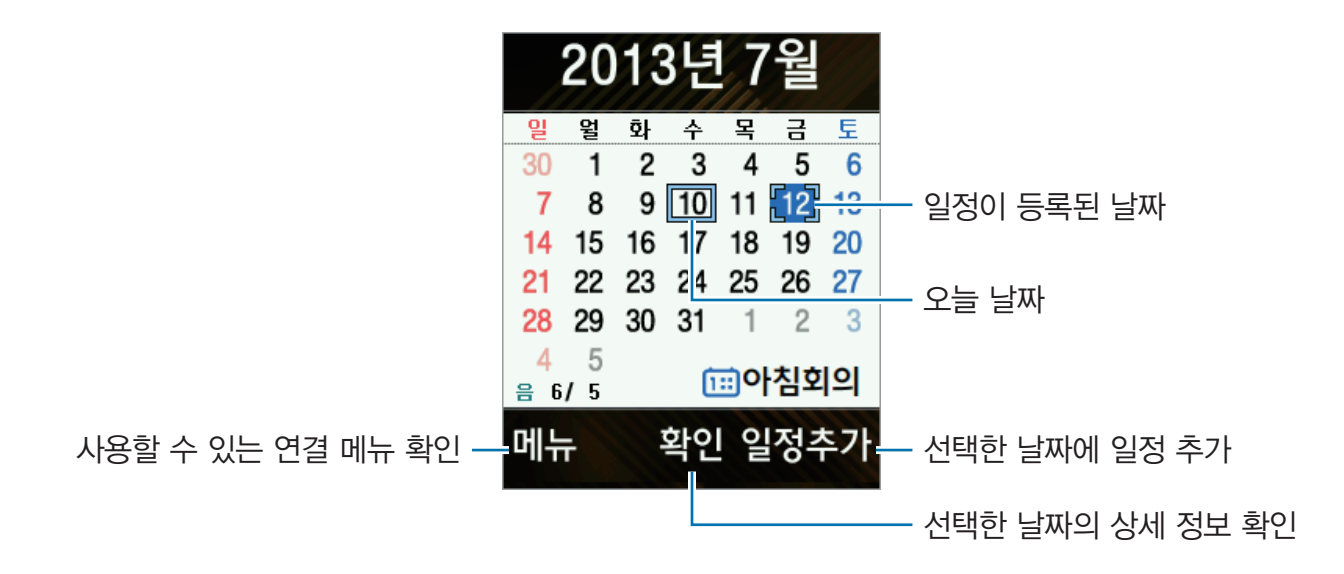

### 원하는 일정 검색하기

등록된 일정을 검색하려면 **메뉴** → **일정 찾기**를 선택하세요. 일정 이름 및 기간을 입력해 등록된 일정을 검색할 수 있습니다.

원하는 날짜로 달력을 이동하려면 메뉴 → 날짜 이동을 선택하세요.

# 일정 삭제하기

등록된 일정을 삭제하려면 **이동** 버튼을 눌러 삭제할 일정이 있는 날짜로 이동한 상태에서 **메뉴** → **일정 삭제**를 선택하세요. 삭제 확인 화면이 나타나면 **예**를 눌러 일정을 삭제하세요.

# 메모

메모를 작성하거나 저장된 메모를 확인하는 방법을 설명합니다. 메뉴 화면에서 **애니콜기능** → **메모**를 선택하세요.

### 메모 작성하기

새 메모를 작성하려면 **문자메모**를 누르세요. 음성 메모를 녹음하려면 **음성메모** 누른 후 **이동** 버튼(상)을 눌러 녹음을 시작하세요.

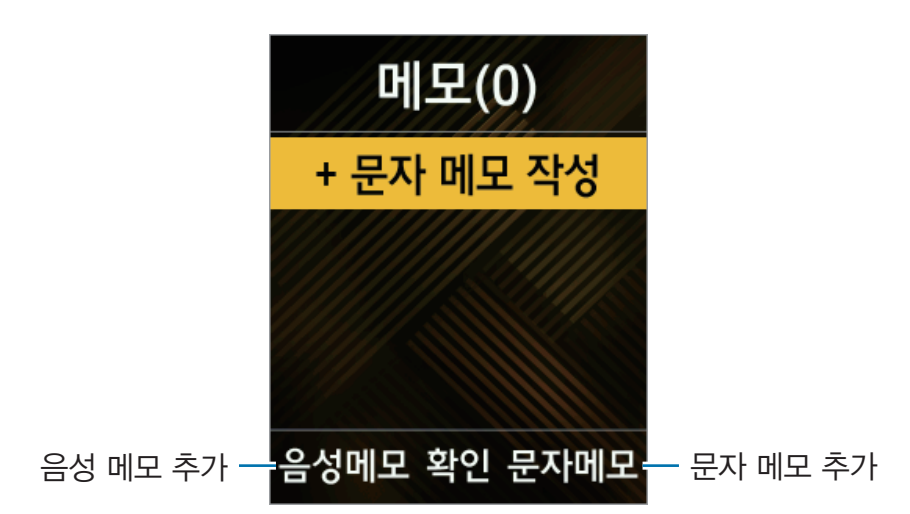

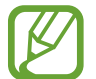

음성 녹음 내용을 컴퓨터 등에 저장할 경우 저작권 침해 등의 법률적인 문제가 발생될 수 있습니다. 녹음한 파일을 불법적인 용도로 사용하여 발생되는 법적인 문제에 대해서는 삼성전자에서 책임지지 않습니다.

### 메모 관리하기

**이동** 버튼(상/하)을 눌러 저장된 메모를 확인할 수 있습니다. 목록 화면에서 **메뉴**를 눌러 나타나는 항목을 이용해 메모를 관리하세요.

- · 음성 메모를 녹음하려면 음성 메모 녹음을 선택하세요.
- 선택한 메모를 삭제하려면 삭제를 선택하세요.
- · 여러 개의 메모를 한번에 삭제하려면 선택 삭제를 선택하세요.
- · 메모의 내용이나 메모 제목을 입력해 검색하려면 메모 찾기를 선택한 후 원하는 내용을 입력하세요.
- · 메모를 잠금 설정하려면 잠금 설정을 선택한 후 비밀번호를 입력하세요.
- · 메모를 메시지에 첨부해 전송하려면 메시지로 보내기를 선택하세요.

## 메모 확인하기

메모 목록에서 원하는 메모를 선택하세요.

**확인**을 누르면 등록된 메모의 상세 내용을 확인할 수 있습니다. 선택한 메모를 편집하려면 **편집**을 누르세요. 음성 메모를 확인하려면 음성 메모를 선택한 후 **재생**을 누르세요.

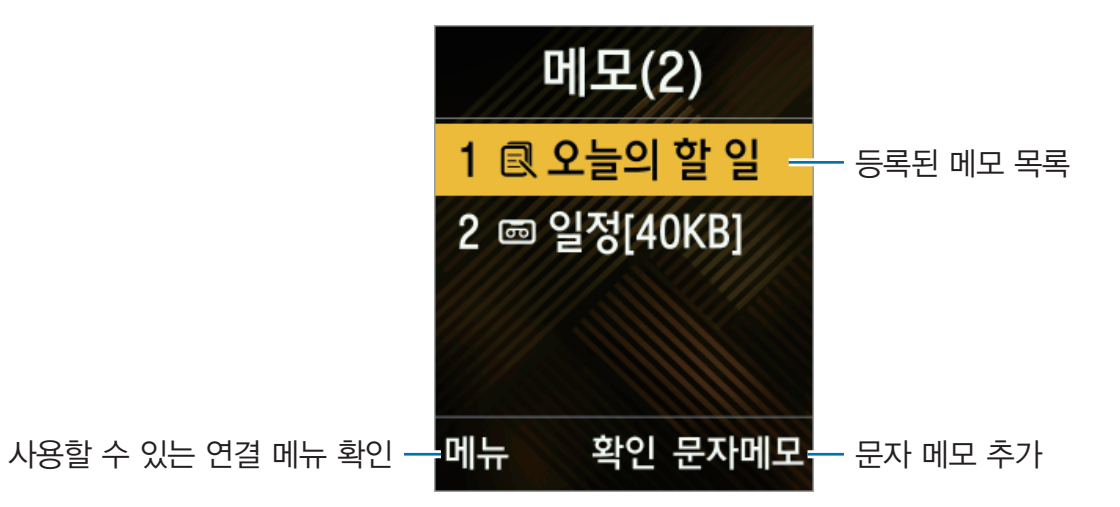

# 계산기

사칙 연산 및 공학 계산을 할 수 있는 일반 계산기와 일상 생활에서 자주 사용하는 세일, 환전, 시간 등을 쉽게 할 수 있는 생활 계산기를 사용할 수 있습니다.

메뉴 화면에서 애니콜기능 → 계산기를 선택하세요.

일반 계산기를 선택한 경우 메뉴를 누르면 다양한 연산자를 입력해 공학 계산을 할 수 있습니다.

# 사전

한영/영한 사전을 이용해 원하는 단어를 검색하거나 단어장을 만들어 저장할 수 있습니다. 메뉴 화면에서 **애니콜기능** → **사전**을 선택하세요.

이동 버튼(좌/우)을 눌러 최근 검색 목록, 단어장 등을 확인할 수 있습니다.

# 편리기능

단위 환산, 세계 시각, 스톱워치 등의 편의 기능을 사용할 수 있으며, 컨텐츠 보관함, 애니콜 서비스 센터 등의 메뉴를 이용할 수 있습니다.

메뉴 화면에서 애니콜기능 → 편의기능을 선택하세요.

#### 단위환산

길이, 넓이, 무게 등을 다른 단위로 환산할 수 있습니다.

#### 세계시각

세계 여러 도시의 현재 시각을 확인할 수 있습니다. 세계 시각을 검색하거나 목록으로 확인하려면 **도시검색** 누르세요. 서머타임을 적용하려면 **메뉴**를 누른 후 **서머타임 설정**을 선택하세요.

#### 스톱워치

특정 작업에 소요되는 시간을 기록하거나 측정할 수 있습니다. **시작**을 선택하세요. 기록을 남길 시점에 **기록**을 선택하면 초 단위로 세밀하게 기록됩니다.

기록이 끝나면 정지를 선택하세요. 기록 내역을 모두 삭제하려면 리셋을 선택하세요.

#### 컨텐츠 보관함

벨소리, 배경 화면, 사진/동영상 등을 확인할 수 있으며, MMS로 수신한 첨부 파일도 확인할 수 있습니다. 현재 사용 중인 메모리 정보를 확인하려면 **메모리 사용정보**를 선택하세요.

#### 애니콜 서비스 센터

전국의 애니콜 서비스 센터를 검색하거나 상담원과 연결할 수 있으며, 서비스 센터 방문 예약을 할 수 있습니다.

# 음성으로 기능 실행

메뉴 실행, 전화 걸기, 메시지 작성, 메모 작성 등의 다양한 기능을 음성 명령으로 실행할 수 있습니다. 메뉴 화면에서 **애니콜기능** → **음성으로 기능 실행**을 선택하세요.

### 음성 명령 사용하기

원하는 명령어를 말해 기능을 실행하세요. 실행할 수 있는 기능 목록을 확인하려면 **이동** 버튼(좌/우)을 눌러 이전메뉴 또는 **다음메뉴**를 선택하세요.

# 사용 환경 설정하기

**설정**을 눌러 음성 인식 사용 환경을 설정할 수 있습니다. **명령어 선택**을 누르면 **음성으로 기능 실행**에서 사용할 수 있는 항목을 설정할 수 있습니다.

음성 명령어의 인식률을 높이려면 아래 내용을 확인하세요.

- 정확하게 발음하세요.
- 조용한 장소에서 명령어를 말하세요.
- 속어나 파생어로 된 명령어는 인식되지 않을 수 있습니다.

시끄러운 장소에서 음성 인식 기능을 사용하거나 발음 차이 등에 의해 명령어 인식이 안 되거나 잘못 인식되어 원하지 않는 기능이 실행될 수 있습니다.

# 안심서비스 이용하기

안심서비스 제공에 대한 자세한 내용은 에스원넷에 문의하세요.

# 에스원 SOS

위급한 상황이 발생한 경우 미리 지정한 번호로 구조 요청 메시지를 보내거나 에스원에서 출동하도록 설정할 수 있습니다. 서비스 가입 후 사용할 수 있습니다.

메뉴 화면에서 안심서비스 → 에스원 SOS를 선택하세요.

제품을 떨어뜨리는 등 심한 충격을 주거나 비정상적으로 사용하면 GPS 동작에 이상이 생길 수 있습니다. GPS에 이상이 있을 경우, **에스원 SOS** 출동 서비스에 문제가 생길 수 있으므로 에스원 서비스 센터에 문의하거나 가까운 삼성전자 서비스 센터로 방문하여 점검하세요.

# 건강상담

현재 건강 상태를 기록 관리하고 고객 맞춤형 상담 및 진료 예약 기능 등을 이용할 수 있습니다. 서비스 가입 후 사용할 수 있습니다.

메뉴 화면에서 안심서비스 → 건강상담을 선택하세요.

# 안부 알림

설정한 기간 동안 제품을 사용하지 않으면 등록된 보호자 연락처에 알림 메시지를 보냅니다. 먼저 **보호자 등록**을 완료한 후 사용하세요.

메뉴 화면에서 안심서비스 → 안부 알림을 선택하세요.

# 폰 OFF 알림

설정한 기간 동안 제품이 꺼져 있으면 등록된 보호자 연락처에 알림 메시지를 보냅니다. 먼저 **보호자 등록**을 완료한 후 사용하세요. 서비스 가입 후 사용할 수 있습니다.

메뉴 화면에서 안심서비스 → 폰 OFF 알림을 선택하세요.

# 보호자 등록

안부 알림 및 폰 OFF 알림 기능 이용 시 연락을 취할 보호자의 정보를 미리 입력해 둘 수 있습니다. 메뉴 화면에서 **안심서비스 → 보호자 등록**을 선택하세요.

보호자 정보를 등록하려면 편집을 눌러 보호자의 이름, 관계, 연락처를 입력한 후 저장을 누르세요.

# 나의 건강 정보

키, 몸무게, 복용 중인 약 등의 정보를 입력해 둘 수 있습니다. 메뉴 화면에서 **안심서비스** → **나의 건강 정보**를 선택하세요.

# 통화 편의기능

로밍, 부가 서비스 관련 기능을 설정하거나 에스원 고객 센터에 연결할 수 있습니다.(29쪽) 앱스 화면에서 **안심서비스** → **통화 편의기능**을 선택하세요.

# 사용 환경 설정하기

# 환경설정

제품의 다양한 사용 환경을 설정할 수 있습니다. 메뉴 화면에서 **환경설정**을 선택하세요.

### 벨소리 바꾸기

전화가 올 때 알림 방법을 선택하고 벨소리 및 진동의 종류를 선택할 수 있습니다.

- 벨/진동: 전화 수신 시 울리는 벨소리 방식을 선택합니다.
- 수신벨: 벨소리 중 원하는 수신벨 선택을 선택합니다.
- · 소리 크기: 수신벨 소리 크기를 조절합니다.

### 배경화면 바꾸기

대기 화면에 표시할 이미지를 선택할 수 있습니다.

- · 기본 이미지: 기본으로 제공되는 이미지 중 배경 화면으로 사용할 이미지를 선택해 적용합니다.
- · 사진/동영상 앨범: 저장된 사진, 동영상 중 배경 화면으로 사용할 이미지를 선택해 적용합니다.

### 소리 설정

각 상황별 소리를 원하는 상태로 설정할 수 있습니다.

- 매너모드 설정: 매너 모드를 설정/해제합니다.
- · 문자 알림 벨 선택: 문자 수신 시 알림음을 선택합니다.
- 상황별알림음 선택: 기능 실행 중 확인 또는 경고 화면이 나타나는 경우, 통화가 연결되거나 끊긴 경우에 알림음이 울리도록 설정/해제합니다.
- **휴대폰 동작음 선택**: 제품의 동작음(버튼을 누를 때, 전원을 켜고 끌 때)을 선택하거나 동작음의 크기를 설정합니다.
- 매시간 알림설정: 매시간 정각이 되면 알림음이 울리도록 설정/해제합니다.
- · 부재중 전화 알림설정: 부재중 전화가 있을 경우 알림음이 울리도록 설정/해제합니다.

### 화면 설정

화면 및 조명 상태를 설정할 수 있습니다.

- · 배경화면 시계/기능 화면선택: 시계 또는 기능 화면을 대기 화면에 설정할 수 있습니다.
- · 배경화면 문구 설정: 대기 화면에 표시할 문구를 작성합니다.
- · 기능버튼 설정: 대기 화면에서 메뉴 버튼(우)를 길게 눌러 실행할 기능을 설정합니다.
- 메뉴 설정: 메뉴 화면의 보기 방식을 선택합니다.
- · 상황별화면 꾸미기: 전화 올 때, 전화 걸 때, 전원 켤 때, 전원 끌 때 화면을 선택할 수 있습니다.
- · 글씨 모양/크기 선택: 화면에 표시되는 글씨의 서체, 크기를 설정할 수 있습니다.
- · 전화 걸 때 숫자 크기: 전화번호 입력 시 화면에 표시되는 숫자의 크기를 선택할 수 있습니다.
- 조명 설정: 화면 및 버튼 조명의 사용 환경을 설정할 수 있습니다.

### 통화 설정

통화 관련 기능을 설정할 수 있습니다.

- 전화받기 방법 선택: 전화 수신 시 통화 연결 방법을 선택합니다.
- 이어폰 발신: 이어폰의 통화 버튼을 눌렀을 때 발신할 전화 종류를 선택할 수 있습니다.
- · 통화 중 녹음기록 선택: 통화 종료 시 통화 내용 저장 여부를 묻는 알림 창이 나타나도록 설정/해제합니다.
- 영상전화 설정: 영상 전화 관련 사용 환경을 설정합니다.
  - 대체영상: 영상 통화 중 대체영상 선택 시 대체되는 화면을 확인합니다.
  - **화면크기 선택**: 내 영상과 상대방 영상 중 크게 나타낼 화면을 선택할 수 있습니다.
  - 스피커폰: 스피커폰을 사용하도록 설정/해제합니다.
  - 음성전화 자동전환: 영상 통화 연결 실패 시 음성 통화로 전환하여 발신하도록 설정/해제합니다.
- 수신거절 설정: 걸려온 전화의 수신 거절 방법을 설정할 수 있습니다. 설정하려면 먼저 비밀번호를 설정하세요.
  - **수동 수신거절 설정**: 전화 거절 시 상대방에게 음성 안내 멘트가 송출되도록 설정합니다.
  - 자동 수신거절 설정: 자동 수신 거절 기능을 사용하도록 설정/해제합니다. 수신 거절 목록에 번호를 추가할 수도 있습니다.
- 지역/국가번호 설정: 전화번호 입력 시 미리 설정한 지역 번호 또는 국가 번호가 자동으로 입력되도록 설정할 수 있습니다.
  - **자동 지역번호 설정**: 전화번호 입력 시 미리 설정한 지역 번호가 자동으로 입력되도록 설정합니다.
  - 자동 국가번호 설정: 전화번호 입력 시 미리 설정한 국가 번호가 자동으로 입력되도록 설정합니다.
- · 수신여부 확인: 전화 발신 시 상대방이 전화를 받으면 진동이 울리도록 설정/해제합니다.

### 기능별 설정

취침 모드, 음성 인식, 현재 시간 알림 등에 관한 사용 환경을 설정할 수 있습니다.

- · 취침 모드 설정: 설정한 시간 동안 전화 또는 메시지 수신음이 무음으로 동작하도록 설정할 수 있습니다.
  - 설정: 취침 모드 사용 여부 및 반복 횟수를 설정합니다.
  - 시작: 취침 모드 시작 시간을 설정합니다.
  - 종료: 취침 모드 종료 시간을 설정합니다.
  - 취침 중 음성 안내: 취침 중 상대방에게 음성 안내 전송 여부를 설정/해제합니다.
  - 취침 중 수신가능인: 차단 모드 설정 시 전화를 수신할 연락처를 설정합니다.
- 음성인식 설정: 제품을 암호화하여 분실 시 다른 사람이 사용하지 못하도록 보안과 관련된 설정을 변경할 수 있습니다.
  - **사용자 정보 설정**: 사용자의 성별을 선택합니다.
  - 음성인식 자동 실행 선택: 폴더를 열면 음성 인식이 실행되도록 설정/해제합니다.
  - 이어폰으로 음성인식: 이어폰 연결 시 음성을 인식하도록 설정/해제합니다.
  - 명령어 선택: 음성으로 실행할 기능 선택합니다.
- 음성으로 읽어주기 설정: 화면에 나타나는 글자 또는 설정한 기능을 음성으로 읽어 주도록 설정할 수 있습니다.
- **현재시간 알림기능 설정**: 폴더가 닫힌 상태에서 음량 버튼(상)을 길게 누르면 현재 시간을 음성으로 알려 주도록 설정/해제합니다.

# 비밀번호/잠금 설정

비밀번호 또는 여러 가지 잠금 기능을 설정할 수 있습니다.

- 휴대폰 비밀번호 설정: 잠금 설정 시 사용할 비밀번호를 설정합니다.
- 휴대폰 잠금방법 선택: 잠금을 사용할 방법을 선택합니다.
- 발신 잠금: 비밀번호를 입력해야 전화를 걸 수 있도록 설정할 수 있습니다.
- 기능사용 잠금: 특정 기능을 선택해 잠금 설정을 할 수 있습니다. 잠금 설정된 기능은 비밀번호 입력 후 사용할 수 있습니다.
- USIM 설정: USIM 카드 잠금 및 보안과 관련된 사용 환경을 설정합니다.
  - USIM 카드잠금 설정: 전원을 껐다 켜면 자동으로 USIM 카드가 잠기며, PIN 번호를 입력한 후 사용할 수 있도록 설정/해제합니다.
  - 비밀번호 (PIN) 변경: 사용할 PIN 번호를 변경합니다.
  - 메뉴진입 허용 설정: 대기 화면 확인 및 메뉴로 바로 진입, 비밀번호 입력 후 진입, 긴급 전화만 가능하도록 설정/해제합니다.
  - 다른 USIM 사용제한 비밀번호 변경: 다른 USIM 사용 제한 설정 시 사용할 비밀번호를 변경(초기 비밀번호는 00000여, 네자리 숫자로 변경 가능)합니다.
  - 다른 USIM 사용제한: 다른 USIM을 사용하지 못하도록 설정/해제합니다.
- 국제전화 발신제한: 국제전화를 걸 수 없도록 설정/해제합니다.

# 기타 설정

- 언어 선택/Language: 화면에 표시되는 언어를 한국어 또는 English로 바꿀 수 있습니다.
- 비행기탑승 모드: 비행기 탑승 시 안전을 위해 전화, 메시지 같은 통신 관련 기능을 제한하고 나머지 기능은 그대로 사용할 수 있도록 설정/해제합니다.
- 시간 설정: 시간과 날짜를 표시하는 방법을 설정할 수 있습니다.

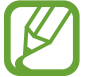

배터리가 완전히 방전되거나 제품에서 분리될 경우 날짜 및 시간이 재설정될 수 있습니다.

• 도움말 보기: 주요 기능에 관한 도움말을 볼 수 있습니다.

# 휴대폰 IMEI 보기

제품의 IMEI 번호를 확인할 수 있습니다.

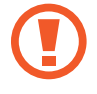

IMEI(International Mobile Equipment Identity)는 삼성전자에서 생산한 제품에 부여하는 고유 번호로, 사용자가 임의로 IMEI 번호를 조작하는 모든 행위는 불법입니다. IMEI 불법 조작 행위가 확인된 경우 모든 무상, 유상 서비스를 받을 수 없으므로 주의하세요.

# 초기화

제품에 저장된 데이터 및 설정값을 초기화할 수 있습니다.

- 카메라 초기화: 촬영 설정, 애니콜 앨범을 초기화할 수 있습니다.
- · 전화번호부 초기화: 저장된 전화번호 및 데이터(단축번호, 그룹, USIM)를 초기화할 수 있습니다.
- 설정 초기화: 제품의 모든 설정값을 구입 시 상태로 초기화할 수 있습니다.
- 전부 초기화: 제품의 모든 설정값을 구입 시 상태로 초기화하고 저장된 모든 데이터 삭제할 수 있습니다.

부록

# 규격 및 특성

# 제품

|           | WCDMA                                                               |
|-----------|---------------------------------------------------------------------|
|           | · 송신(TX): 1922.8 ~ 1977.2                                           |
|           | · 수신(RX): 2112.8 ~ 2167.2                                           |
|           | GSM                                                                 |
|           | • 송신(TX): 880.2 ~ 914.8 MHz                                         |
| 비양 조피스 버이 | · 수신(RX): 925.2 ~ 959.8 MHz                                         |
| 시중 구피구 김귀 | DCS                                                                 |
|           | ・ 송신(TX): 1710.2 ~ 1784.8 MHz                                       |
|           | ・ 수신(RX): 1805.2 ~ 1879.8 MHz                                       |
|           | US PCS                                                              |
|           | ・ 송신(TX): 1850.2 ~ 1909.8 MHz                                       |
|           | · 수신(RX): 1930.2 ~ 1989.8 MHz                                       |
|           | WCDMA: ±200 Hz 이내                                                   |
| 주파수 정밀도   | GSM: ±90 Hz 이내                                                      |
|           | DCS, US PCS· 포180 H2 이내<br>51 5(M) X 105 4 (L) X 14 7(L)(치스 두께브 기즈) |
| 외판(mm)    | 51.5(W) X 105.4 (L) X 14.7(H)(죄소 구제두 기군)                            |
| 중량(±1 g)  | 표순영 배터리 상작 시 103.2 g                                                |
| LCD 규격    | 66 mm / 65K Color TFT LCD (240X320)                                 |
| CPU       | QSC6270                                                             |
|           | WCDMA: 250 mW                                                       |
| 송신 출력     | GSM: 2 W                                                            |
|           | DCS, US PCS: 1 W                                                    |
| 동작 온도     | 5 °C ~ 35 °C                                                        |
| 상대습도      | 0 % ~ 95 %                                                          |

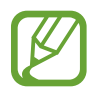

제품의 규격 등은 성능 개선을 위해 예고 없이 변경될 수 있습니다.

# Changing the display language

On the Menu screen, tap  $233 \rightarrow 115 233 \rightarrow 209 243$  deglet A = 200 243 deglet A = 200 243

# **Buttons**

부록

| Buttons |                   | Function                                                                                                    |
|---------|-------------------|----------------------------------------------------------------------------------------------------|
| -       | Menu<br>(left)    | <ul> <li>Press to open the Menu screen.</li> <li>Press and hold to enter Shortcut Menu mode.</li> <li>Press to open the list of options available on the current screen.</li> <li>Press to perform the command at the bottom left.</li> </ul>                                                                                         |
| -       | Menu<br>(right)   | <ul> <li>Press to activate Speed dial.</li> <li>Press to launch Safety Service.</li> <li>Press to perform the command at the bottom right.</li> </ul>                                                                                                    |
| 에스원     | Safety<br>Service | Press to launch Safety Service.                                                                                                    |
|         | Camera            | <ul> <li>Press to make or answer a video call.</li> <li>Press to access the Camera menu.</li> <li>Press and hold to turn on the camera.</li> <li>Press to take a photo or record a video in Camera mode.</li> </ul>                                                                                                    |
|         | Navigation        | <ul> <li>Press to scroll through options.</li> <li>Up: Press on the Home screen to access the FM Radio menu.</li> <li>Down: Press on the Home screen to access the Memos menu.</li> <li>Left: Press on the Home screen to access the Messages menu.</li> <li>Right: Press on the Home screen to access the Phonebook menu.</li> </ul> |
|         | Confirm           | <ul> <li>Press to select the highlighted option or confirm an<br/>input.</li> </ul>                                                                                                    |

| Ы      | 루 |
|--------|---|
| $\neg$ | _ |

| Buttons                  |              | Function                                                                                        |
|--------------------------|--------------|-------------------------------------------------------------------------------------------------|
| <b>—</b>                 | Dial         | Press to make or answer a call.                                                                 |
|                          |              | <ul> <li>Press to open the the list of recent call and message logs.</li> </ul>                 |
|                          |              | <ul> <li>Press and hold to redial the last number.</li> </ul>                                   |
| С                        | Delete       | Press to return to the previous screen.                                                         |
|                          |              | Press in a text field to delete a preceding character.                                          |
|                          | Power/End    | <ul> <li>Press and hold to turn the device on or off.</li> </ul>                                |
|                          |              | Press to end a call.                                                                            |
| <b>1</b> <sub>@</sub> !, |              | <ul> <li>Press to enter characters, numbers, and symbols.</li> </ul>                            |
|                          | Alphanumeric | <ul> <li>Press and hold the corresponding digit to make a call<br/>using speed dial.</li> </ul> |
| ×                        | Silent mode  | <ul> <li>Press and hold on the Home screen to switch to silent mode.</li> </ul>                 |
| <b>#</b> ?!@             | Lock         | Press and hold to lock the device.                                                              |
|                          | Volume       | Press to adjust the device volume.                                                              |

# Indicator icons

| Yø        | No signal                        |
|-----------|----------------------------------|
| Tul       | Signal strength                  |
| C         | Voice call comes in              |
| C:        | Missed call                      |
| <b>b.</b> | No USIM card                     |
| $\bowtie$ | New text or multimedia message   |
| 9         | Alarm activated                  |
| ۵         | Ringtone for incoming calls      |
| ×         | Mute ringtone for incoming calls |
|           | Vibrate for incoming calls       |
|           | Silent mode activated            |
| (         | Battery power level              |

# USIM 카드 및 PIN 오류가 나타나는 경우

| 문구                                                                                                    | 설명                                                                                                    |
|----------------------------------------------------------------------------------------------------|----------------------------------------------------------------------------------------------------|
| USIM 카드가 인식되지 않습니다.<br>카드 장착 후 재부팅 해 주세요.<br>긴급통화는 가능합니다.                                               | <ul> <li>USIM 카드를 설치하지 않았거나 잘못 설치한 경우일 수 있습니다.<br/>9쪽을 참조하여 USIM 카드를 다시 설치하세요.</li> <li>USIM 카드를 다시 설치해도 같은 메시지가 계속해서 나타난다면<br/>불량 USIM 카드나 MONETA 카드 등을 설치한 경우일 수<br/>있습니다. USIM 카드를 발급한 대리점이나 이동통신 사업자에<br/>문의해 USIM 카드를 다시 발급받으세요.</li> </ul> |
| USIM 다운로드가 필요한<br>카드입니다.<br>USIM 다운로드를 해 주세요.                                                           | <ul> <li>USIM 다운로드가 필요한 카드입니다. USIM 다운로드를<br/>실행하세요. 이동통신 사업자에 문의해 서비스를 개통하세요.</li> </ul>                                                                                                    |
| USIM 다운로드 중입니다. 완료<br>전까지 절대 조작하지 마시고<br>기다려 주십시오.<br>완료되면 자동으로 꺼진 후 다시<br>켜집니다.                        | <ul> <li>발급받은 USIM 카드를 처음 사용하는 경우 정보를 내려받는 데<br/>시간이 걸릴 수 있습니다. 메시지가 바뀔 때까지 기다리세요.</li> </ul>                                                                                                    |
| 비밀 번호(PIN)를 4~8자리<br>숫자로 입력해 주십시오.                                                                      | <ul> <li>USIM 카드 잠금이 설정된 경우입니다. PIN 번호(USIM 카드 비밀번호: 4~8자리 숫자)를 입력하세요.</li> <li>발급 시 초기 PIN 번호는 0000입니다.</li> </ul>                                                                                                    |
| 비밀 번호(PIN)가 잘못<br>입력되었습니다.                                                                              | <ul> <li>PIN 번호를 잘못 입력한 경우입니다. 바른 PIN 번호를<br/>입력하세요.</li> </ul>                                                                                                    |
| 추가 입력 기회는 2번입니다. 다시<br>확인하시고 입력해 주십시오.                                                                  | <ul> <li>PIN 번호를 3회 연속 잘못 입력한 경우 PUK를 입력해야 하므로<br/>각별히 주의하세요.</li> </ul>                                                                                                    |
| 비밀 번호(PIN)가 3회 잘못<br>입력되었습니다.<br>해제코드(PUK)를 입력해 주시기<br>바랍니다.<br>해제코드를 10회 잘못 입력하면<br>USIM 카드가 영구 폐기됩니다. | <ul> <li>PIN 번호를 3회 연속 잘못 입력하여 PUK를 입력해야 하는<br/>경우입니다. USIM 카드를 발급한 대리점이나 이동통신 사업자에<br/>문의해 PUK를 입력하세요.</li> </ul>                                                                                                    |
| 해제코드(PUK)가 1회 잘못<br>입력되었습니다.                                                                            | • PUK를 잘못 입력한 경우입니다. 바른 PUK를 입력하세요.                                                                                                    |
| 금는 접역 기외는 9만입니다.<br>해제코드를 모르실 경우 즉시<br>대리점으로 방문해 주시기<br>바랍니다.                                           | <ul> <li>PUK를 10회 전국 절天 입덕하게 되면 너는 USIM 카드를 사용할<br/>수 없게 되므로, PUK를 모르는 경우 반드시 USIM 카드를 발급한<br/>대리점이나 이동통신 사업자에 문의하세요.</li> </ul>                                                                                                    |
| 해제코드(PUK)가 10회 이상 잘못<br>입력되어 USIM 카드를 더 이상<br>사용하실 수 없습니다. 새 USIM<br>카드를 구매하시기 바랍니다.                    | <ul> <li>PUK를 10회 연속 잘못 입력하여 USIM 카드를 더는 사용할 수<br/>없게 된 경우입니다. USIM 카드를 발급한 대리점이나 이동통신<br/>사업자에서 USIM 카드를 다시 구입해 사용하세요.</li> </ul>                                                                                                    |

- PIN(Personal Identification Number) 번호란 USIM 카드에 저장되어 있는 정보를 보호하기 위한 비밀번호로 초기에는 0000으로 설정되어 있습니다.
  - PUK(PIN Unblock) 코드란 비밀번호(PIN)를 3회 연속 잘못 입력하여 USIM 카드를 사용할 수 없게 된 경우 USIM 카드를 초기화하는 해제 코드 여덟 자리 숫자로, USIM 카드 구매 시 제공됩니다. 만일 PUK 코드 입력 상태에서 PUK 번호를 10회 연속 잘못 입력하면 USIM 카드를 다시 구입해야 합니다. PUK 코드를 잊어버린 경우 반드시 통신사 대리점을 방문하여 코드를 초기화하세요.

# 서비스를 요청하기 전에 확인할 사항

서비스를 요청하기 전에 먼저 사용 설명서를 읽고 다음과 같은 증상에 대해서는 문제를 해결해 보세요. 문제가 해결되지 않으면 1588-7285, 1588-3366으로 문의하세요. 다음 내용 중 일부 항목은 특정 제품에만 해당되는 내용일 수 있습니다.

### 제품의 전원을 켰을 때나 사용 중에 다음 항목을 입력하라는 메시지가 나타납니다.

- 비밀번호: 제품이 잠겨 있으므로 설정한 비밀번호를 입력해야 합니다.
- PIN: 제품을 처음 사용할 때나 PIN 잠금이 설정되어 있는 경우에는 USIM 카드와 함께 제공된 PIN을 입력해야 합니다. USIM 카드 잠금 메뉴를 사용해 이 기능을 끌 수 있습니다.
- PUK: PIN을 여러 번 잘못 입력하여 USIM 카드가 잠긴 경우에는 서비스 제공 사업자가 제공하는 PUK를 입력해야 합니다.

### 화면에 네트워크 및 서비스 오류 표시가 나타납니다.

- 신호가 약하거나 수신 환경이 나쁜 지역에서는 접속이 지연되거나 잘 되지 않을 수 있습니다. 다른 장소로 이동하여 사용해 보세요. 이동 중에는 전파 수신 상태에 따라 오류 표시가 반복해 나타날 수도 있습니다.
- 가입 후에 이용할 수 있는 서비스일 수 있습니다. 서비스 제공 사업자에 문의하세요.

- 배터리가 모두 방전되었기 때문입니다. 충분히 충전한 후 사용하세요.
- 배터리가 바르게 삽입되지 않은 경우일 수 있습니다. 배터리를 빼서 다시 삽입해 보세요.
- 충전 단자를 깨끗이 닦은 후 배터리를 다시 삽입해 보세요.

### 터치 화면 반응이 느리거나 잘못 인식됩니다.

- 시중에 판매되는 화면 보호 필름이나 액세서리를 부착하는 경우 터치 화면이 올바르게 동작하지 않을 수 있습니다.
- 장갑을 끼거나 손가락에 이물질이 묻은 상태 또는 손톱이나 볼펜 등으로 터치할 경우 올바르게 동작하지 않을 수 있습니다.
- 화면에 습기가 많거나 물기가 있는 경우 터치 센서가 올바르게 동작하지 않을 수 있습니다.
- 일시적인 소프트웨어 오류를 해결하려면 제품을 리셋하세요.
- 제품 소프트웨어가 최신 버전인지 확인하세요.
- 터치 화면이 긁혔거나 파손되었으면 가까운 삼성전자 서비스 센터로 방문하세요.

# 제품 사용 중 버튼 입력이 되지 않거나 제품이 자주 멈추고 치명적인 오류가 생깁니다.

제품이 자꾸 멈추거나 느려지면 실행 중인 애플리케이션을 종료하거나 배터리를 빼서 다시 삽입한 후 전원을 켜 보세요. 제품이 동작하지 않고 아무 반응이 없으면, 전원 버튼을 7초 이상 정도 길게 눌러 리셋하세요.

이렇게 해도 증상이 해결되지 않으면, 디바이스 초기화를 실행하세요.

메뉴 화면에서 **환경설정** → **초기화** → 비밀번호 입력 → **전부 초기화**를 선택하세요. 제품 초기화 시 제품에 저장된 데이터가 삭제될 수 있습니다. 제품의 데이터는 항상 안전한 곳에 백업하세요.

위의 방법들을 시도해도 제대로 동작하지 않으면 삼성전자 서비스 센터에 문의하세요.

## 전화 수/발신이 되지 않습니다.

- 올바른 네트워크를 사용하였는지 확인하세요.
- 전화를 걸고자 하는 연락처가 차단 번호로 설정되어 있지 않은지 확인하세요.
- 연락처가 수신 차단되어 있지 않은지 확인하세요.

### 통화 중에 상대방이 내 목소리를 듣지 못합니다.

- 마이크가 가려져 있지 않은지 확인하세요.
- 마이크를 입 가까이에 대고 말하세요.
- 헤드셋을 사용할 경우, 제대로 연결되어 있는지 확인하세요.

### 통화 중에 음성이 울립니다.

음량 버튼을 눌러 소리 크기를 조절하거나 다른 장소로 이동하여 통화하세요.

### 통화/인터넷 접속이 자주 끊어지거나 통화 음질이 떨어집니다.

- 제품의 내장 안테나가 가려져 있지 않은지 확인하세요.
- 신호가 약하거나 수신 환경이 나쁜 지역에서는 연결이 끊어질 수 있습니다. 또는 기지국 상황에 따라 접속이 지연되거나 잘 되지 않을 수 있습니다. 다른 장소로 이동하여 사용해 보세요.
- 이동 중에는 이동통신 사업자의 서버 시스템 사정에 따라 무선 인터넷 서비스가 중단될 수 있습니다.

## 배터리 아이콘이 비어 있는 상태로 나타납니다.

배터리 잔량이 부족합니다. 배터리를 충전하거나 교체하세요.

### 배터리 충전이 잘 안됩니다.(삼성 정품 충전기 기준)

- 충전기의 연결 상태를 확인해 보세요.
- 충전 단자에 이물질이 묻으면 전원이 꺼지거나 충전이 안될 수 있습니다. 이때는 충전 단자 부분을 깨끗이 청소한 다음 사용하세요.
- 특정 제품의 배터리는 사용자가 교체할 수 없습니다. 배터리에 문제가 있거나 교체해야 할 경우에는 가까운 삼성전자 서비스 센터로 방문하세요.

### 배터리 사용 시간(대기 시간)이 구입 시보다 짧아졌습니다.

- 충전한 배터리를 저온 또는 고온에 방치한 경우 사용 시간이 짧아집니다.
- 제품에서 문자를 입력하거나 게임, 인터넷 등 부가 기능을 사용할 경우 배터리 소모량이 많아져 사용 시간이 짧아질 수 있습니다.
- 배터리는 소모품이므로 구입했을 때보다 서서히 사용 시간이 짧아집니다.

부록

### 제품에서 열이 납니다.

많은 전력을 필요로 하는 애플리케이션을 사용하거나 오랜 시간 동안 애플리케이션을 사용하면 열이 발생할 수 있습니다. 이 현상은 정상적인 것으로, 제품의 수명과 성능에는 영향을 주지 않습니다.

### 카메라를 실행할 때 오류 메시지가 나타납니다.

카메라를 실행하기 위해서는 제품의 메모리나 배터리 잔량이 충분해야 합니다. 카메라를 실행할 때 오류 메시지가 나타나면, 다음을 시도해 보세요.

- 배터리를 충전하거나 완전히 충전된 배터리로 교체하세요.
- 파일을 컴퓨터로 옮기거나 삭제하여 메모리에 여유 공간을 확보하세요.
- 제품 전원을 다시 켜보세요. 이 방법들을 모두 시도해도 여전히 문제가 발생하면 삼성전자 서비스 센터에 문의하세요.

### 촬영한 사진 상태가 프리뷰 화면 상태보다 나쁩니다.

- 사진의 화질은 주변 환경의 영향에 민감하며, 촬영 기법에 따라 촬영 전 화면과 차이가 날 수 있습니다.
- 어두운 장소/야간/실내에서는 빛의 양이 부족하여 노이즈가 생기거나 초점이 맞지 않을 수 있습니다.

### 멀티미디어 파일을 재생할 때 오류 메시지가 나타납니다.

멀티미디어 파일을 재생할 때 오류 메시지가 나타나거나 파일이 재생되지 않으면, 다음을 시도해 보세요.

- 파일을 컴퓨터로 옮기거나 삭제하여 메모리에 여유 공간을 확보하세요.
- 제품이 해당 파일 형식을 지원하는지 확인하세요.
- 사진/동영상 재생은 기본적으로 해당 제품에서 촬영한 것만 지원합니다. 외부에서 가져온 사진/동영상은 정상적으로 재생되지 않을 수 있습니다.
- 제품에서는 이동통신 사업자 또는 그에 준하는 부가 서비스 업체에서 공식 제공하는 콘텐츠를 지원합니다. 그 외 인터넷을 통해 유포되는 콘텐츠(벨소리, 동영상, 배경 화면 등)는 재생되지 않을 수 있습니다.

- 제품의 블루투스 기능이 켜져 있는지 확인하세요.
- 연결하려는 기기의 블루투스 기능이 켜져 있는지 확인하세요.
- 최대 블루투스 연결 범위(10 m) 이내에 내 제품과 연결하려는 기기가 있는지 확인하세요.

위의 방법들을 시도해도 문제가 해결되지 않으면 삼성전자 서비스 센터에 문의하세요.

## 제품을 컴퓨터에 연결해도 이동식 디스크가 인식되지 않습니다.

- 연결에 사용한 USB 케이블이 제품과 호환되는지 확인하세요.
- 컴퓨터에 올바른 드라이버를 설치했는지, 드라이버가 최신 버전인지 확인하세요.
- Windows 버전이 XP인 경우, Windows XP Service Pack 3 이상의 버전인지 확인하세요.
- 컴퓨터에 Samsung Kies가 설치되어 있는지, Windows Media Player 10 이상의 버전이 설치되어 있는지 확인하세요.

# 내 위치를 찾을 수 없습니다.

실내와 같은 GPS 음영 지역에서는 GPS 신호를 수신할 수 없습니다. 이와 같은 환경에서 내 위치를 검색하려면 **무선 네트워크 사용**을 설정하세요.

# 제품에 있는 데이터가 지워졌습니다.

제품 초기화나 고장 등으로 인해 데이터가 손상된 경우에 백업한 데이터가 없으면 복원할 수 없습니다. 제품의 데이터는 항상 안전한 곳에 백업하세요.(Samsung Kies 프로그램 이용 등) 제품에 저장된 데이터의 손실은 삼성전자에서 책임지지 않습니다.

## 제품 외관에 틈이 있어요.

- 원활한 기구 동작을 위해 최소한의 유격은 필요합니다. 이 유격으로 인해 미세한 흔들림이 발생할 수 있습니다.
- 오래 사용하면 기구적인 마찰에 의해 유격이 처음 설계 시보다 커질 수 있습니다.

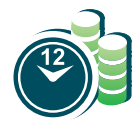

#### 애니콜 A/S 예약 서비스

www.3366.co.kr 에서 서비스 센터 방문 시간을 예약할 수 있습니다. (전화 예약 가능 1588-3366)

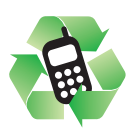

#### 폐제품 올바른 분리 배출 방법

분리 배출 시 개인 정보가 유출되지 않도록 반드시 초기화하세요. 삼성 애니콜 직영점 또는 삼성전자 서비스 센터로 가져오시기 바랍니다. 수거된 폐제품은 재활용되며, 잔재물은 친환경적으로 처리됩니다.

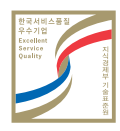

### 한국 서비스 품질 우수 기업

지식경제부에서 소비자에 대한 서비스 품질이 우수한 기업임을 인증하는 마크입니다.

### 제품 A/S 관련 문의

A/S 문의 시에는 제품 모델명, 고장 상태,연락처를 알려 주세요.

> 애니콜 제품 A/S 1588-7285

삼성전자 서비스 센터 1588-3366

에스원 고객 콜센터 1599-7114

> 고객 불편 상담 02-541-3000 080-022-3000

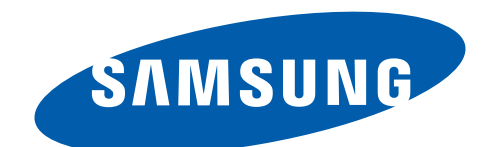

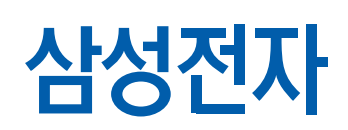

2013/11 Rev.1.1

www.samsung.com/sec